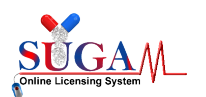

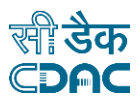

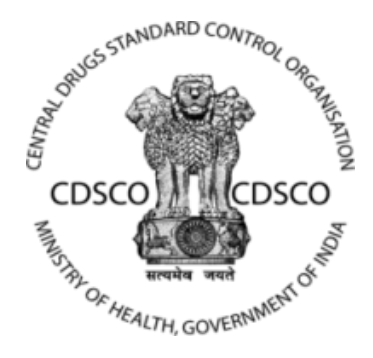

### Central Drugs Standard Control Organization (CDSCO)

### **User Manual**

For

### **SAE reporting (Serious Adverse Event)**

### **On SUGAM portal**

Version 1.0

### **Centre for Development of Advanced Computing**

(A Scientific Society of the Ministry of Electronics and Information Technology, Govt. of India) Anusandhan Bhawan, C-56/1, Institutional Area, Sector-62, Noida-201307 Phone: 91-120-3063311-14 Website:http://www.cdac.in

This is a controlled document. Unauthorized access, copying and replication are prohibited. This document must not be copied in whole or part by any means, without the written authorization of CDAC, Noida

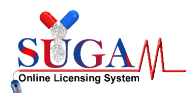

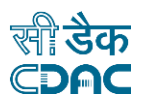

### **TABLE OF CONTENTS**

| Serious Adverse Events                                                                                                |
|----------------------------------------------------------------------------------------------------|
| 1.1 What is a Serious Adverse Event                                                                                   |
| 1.2 General SAE Reporting Policy5                                                                                     |
| 1.2.1 Timeframe for initial SAE reports submission5                                                                   |
| 1.2.2 Recipients of SAEs reports                                                                                      |
| 1.3 Process Flow for SAEs Reporting                                                                                   |
| SAE Reporting                                                                                                    |
| 2.1 SAE Reporting (24 Hours)17                                                                                        |
| 2.2 SAE Reporting (14 <sup>th</sup> Day due Analysis Report)                                                          |
| 2.3 SAE Reporting (14 <sup>th</sup> Day Report by Sponsor)                                                            |
| 2.4 SAE Reporting (30 <sup>th</sup> Day Report)                                                                       |
| SAE Reporting For Offline CT (Applicable for CT-NOC's issued offline and not through SUGAM online application system) |
| 3.1 SAE Reporting (24 Hours)                                                                                          |
| 3.2 SAE Reporting (14 <sup>th</sup> Day due Analysis Report)                                                          |
| 3.3 SAE Reporting (14 <sup>th</sup> Day Report by Sponsor)                                                            |
| 3.4 SAE Reporting (30 <sup>th</sup> Day Report)                                                                       |
| E-Vartalaap53                                                                                                    |
| LIST OF FIGURES                                                                                                    |

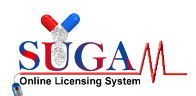

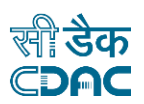

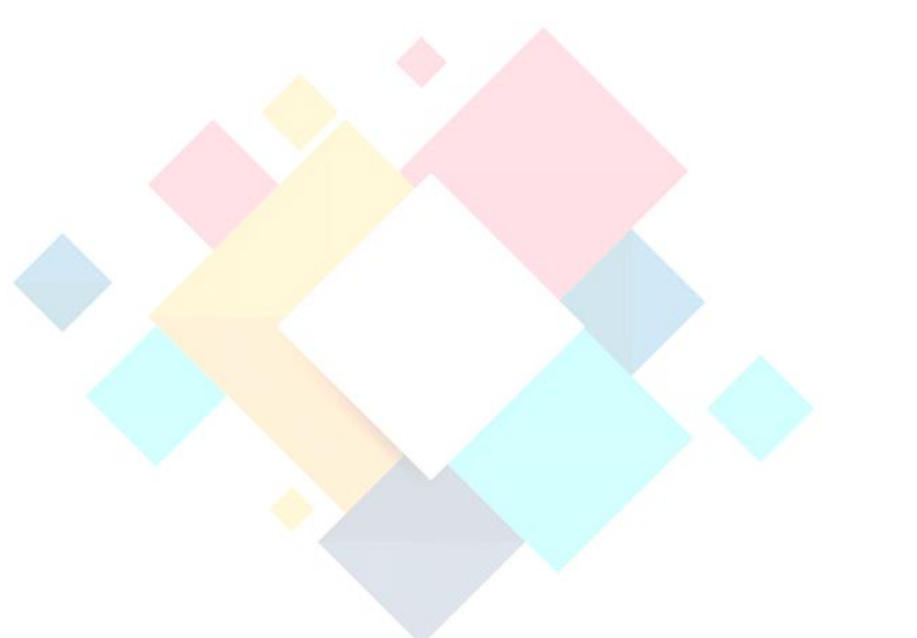

# Chapter-1

# **Serious Adverse Events**

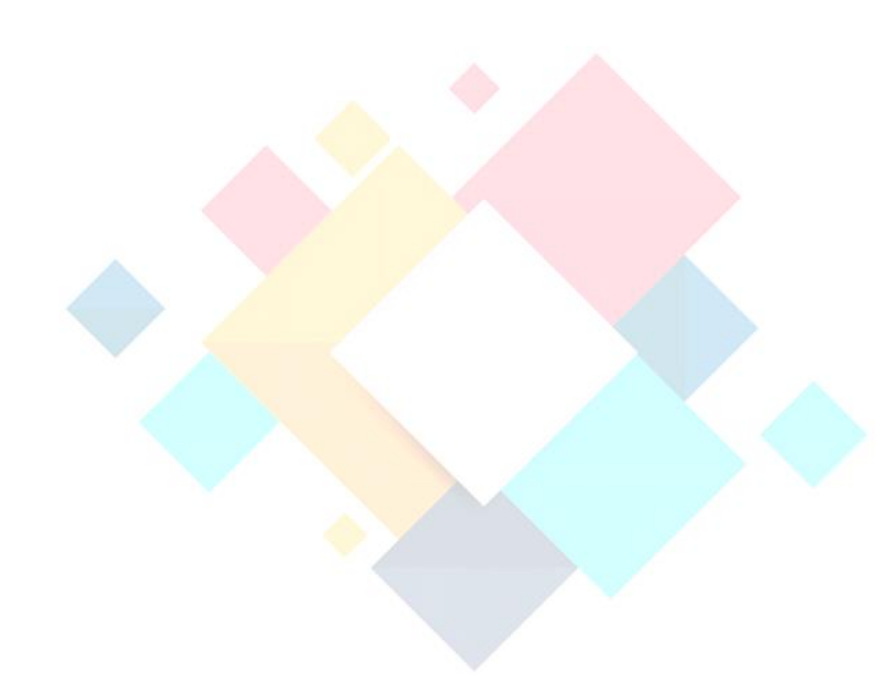

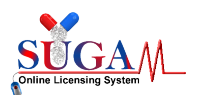

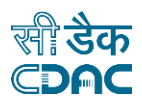

#### 1.1 What is a Serious Adverse Event

A Serious Adverse Event (SAE) is defined as any adverse drug event (experience) occurring at any dose that in the opinion of either the investigator or sponsor results in any of the following outcomes:

- 1) Death
- 2) Life-threatening adverse drug experience
- 3) Inpatient hospitalization or prolongation of existing hospitalization (for >24 hours)
- 4) Persistent or significant incapacity or substantial disruption of the abilityto conductnormal life functions
- 5) Congenital anomaly/birth defect
- 6) Important Medical Event (IME) that may not result in death, be life threatening, orrequire hospitalization may be considered a serious adverse drug experience when, based upon medical judgment, it may jeopardize the patient or subject and mayrequire medical or surgical intervention to prevent one of the outcomes listed in thisdefinition.

It is important to remember that all SAEs are adverse events, but not all adverse events are SAEs

#### A "Life Threatening Adverse Drug Experience" defined as

Any adverse experience that places the subject, in the view of the investigator, at immediate risk of death from the reaction as it occurred, or it is suspected that the use or continued use of the product would result in the patient's death.

#### "Congenital Anomaly" defined as

Exposure to a medical product prior to conception or during pregnancy resulting in an adverse outcome in the child.

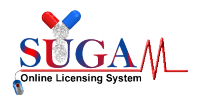

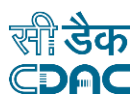

#### **1.2 General SAE Reporting Policy**

A Serious Adverse Event report must be submitted on any event which meets the reporting 1.1criteria occurred during conduct of a clinical trial in India.

#### 1.2.1 Timeframe for initial SAE reports submission

The investigator shall report all serious adverse events to the Central LicensingAuthority (CDSCO), the sponsor or its representative and the Ethics Committee within twenty-four hours of their occurrence and after due analysis to the Central Licensing Authority, Ethics Committee and the head of the institution within fourteen days of the knowledge of occurrence of serious adverse event.

The sponsor or its representative shall report all serious adverse events to the Central Licensing Authority (CDSCO), head of the institution and Ethics Committee within fourteen days of the knowledge of occurrence of serious adverse event.

The Ethics Committee shall forward its report on serious adverse event within a period of thirty days of receiving the report of the serious adverse event from the investigator.

#### <u>1.2.2 Recipients of SAEs reports</u>

Site Principal Investigators (PI), who confirmed that SAEs occurred in their trial, are required to report the SAEs to CDSCO and also to their Trial Sponsor and Ethics Committees.

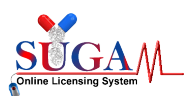

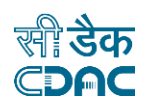

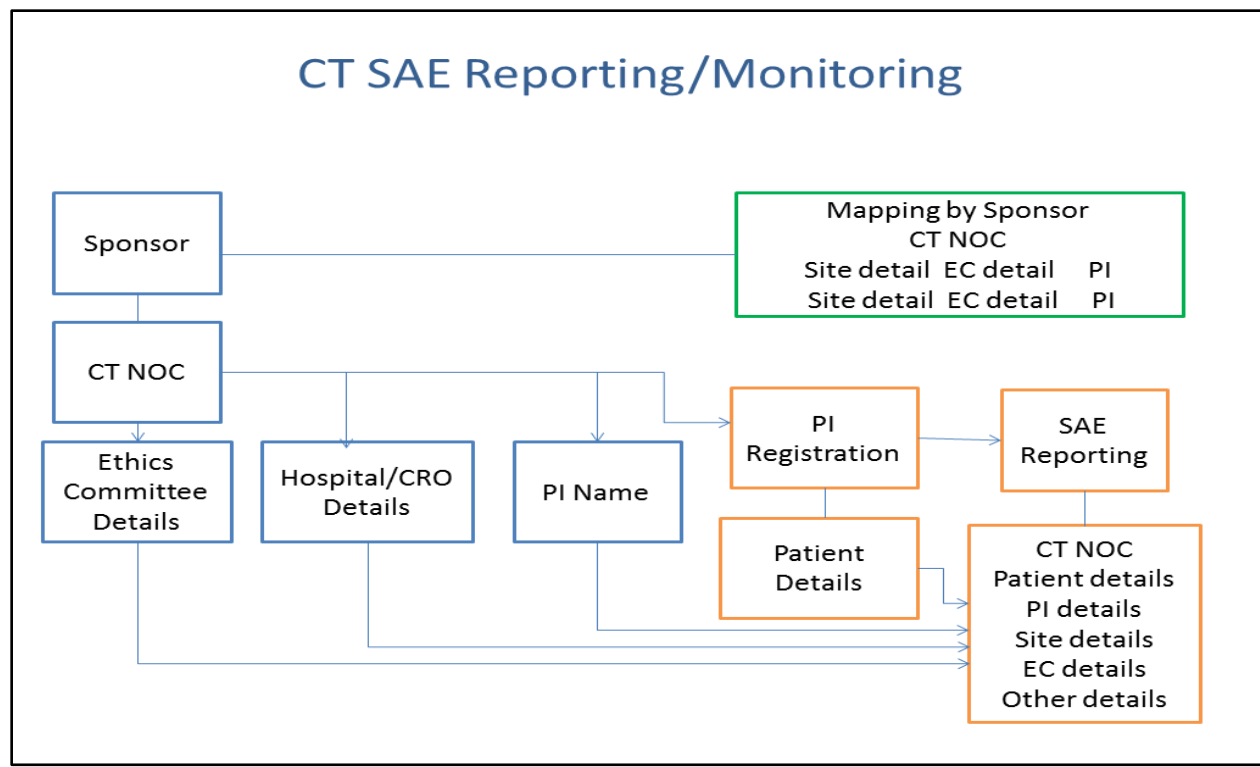

Figure 1: CT SAE Reporting/Monitoring

Figure1 above depicts the Mapping of PI with Site.

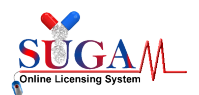

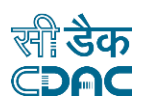

#### **1.3 Process Flow for SAEs Reporting**

After obtaining CT-NOC from CDSCO and registering at Clinical Trials Registry-India (CTRI), the sponsor may initiatetrial and shall monitor the clinical trial in all the participating sites. To report SAE on SUGAM portal, sponsor shall mandatorily follow the below mentioned steps to build-up the database and for proper linking of data.

- Add Site Investigator
- Site Investigator Mapping
- Initiate Clinical Trial
- SAE Reported

To accomplish above steps, the Sponsor may login into the SUGAMportal and then click on CLINICAL TRIALS tab under MENU from their dashboard.

#### Step 1: Add Site Principal Investigator

As the Sponsor/Applicant, when receives CT NOC, it only contains details of trial sites (i.e. Hospital), Ethics committee and PI name (but not PI details and each PI has to register themselves in the portal to report SAE).

After login into the portal, click on "Add Site Investigator" tab under "Clinical Trials" in Menu as shown in below figure.

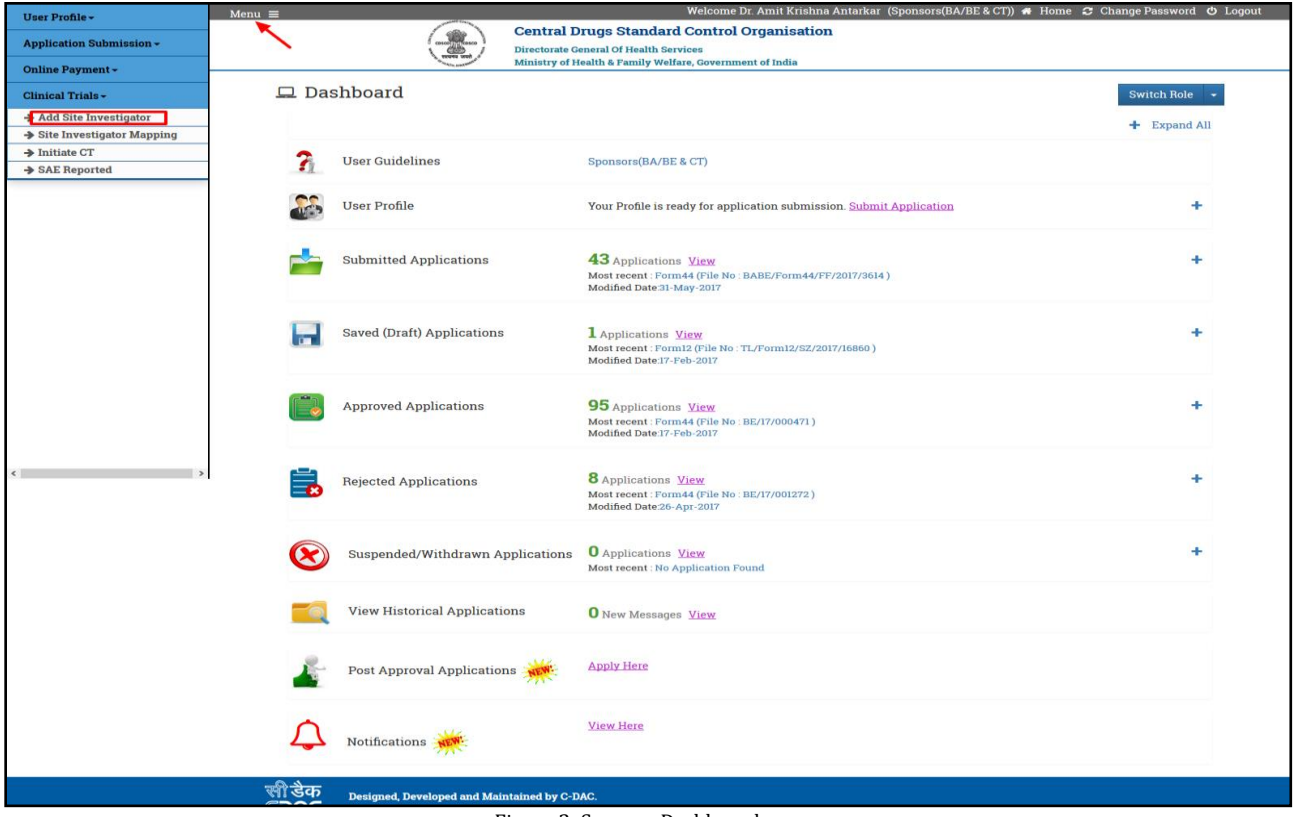

Figure 2: Sponsor Dashboard

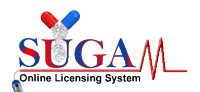

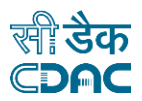

After that a new window will open as shown in below figure. Sponsor has to enter the Investigator's basic details and click on *"Submit"* button. He must add all the investigators mentioned in the CT-NOC.

| User-Name:*                                | Enter Investigator O | ffici | al Email Id |                     |     |              |   |
|--------------------------------------------|----------------------|-------|-------------|---------------------|-----|--------------|---|
| Name:*                                     | Mr. 🗸                | •     | First Name  | Middle              | Nar | me Last Name |   |
| Mobile Number:*                            | +91 Mobile Numb      | er    |             |                     |     |              |   |
| Gender.*                                   | ● Male ○ Female      | 01    | Transgender |                     |     |              |   |
| Address Line 1*                            |                      |       |             |                     |     |              |   |
| Address Line 1                             |                      |       |             |                     |     |              |   |
| Country*                                   |                      |       | State*      |                     |     | District*    |   |
| India                                      | ~                    | •     | Select      | ~                   |     | Select       | ~ |
| City/Taluka/Mandal/Tehs                    | il*                  |       | Pin Code*   |                     |     | Nationality* |   |
| City/Taluka/Mandal/Tel                     | hsil                 |       | 0           |                     |     | Indian       | ~ |
| ID Proof Details:*<br>(Single PDF < 10 MB) | Select One           |       | ~           | Choose File No file | cho | osen         |   |
| Aadhar Card Number:*                       | 0                    |       |             |                     |     |              |   |
| MCI Registration<br>Number:*               | MCI Registration Nu  | mbe   | II          |                     |     |              |   |
| Upload CV:*                                | Choose File No file  | e cho | osen        |                     |     |              |   |
| Email Id(Other then                        | Personal Email ID    |       |             |                     |     |              |   |

Figure 3: Site Investigator Registration

On clicking Submit button, an e-mail link will be sent to Investigator for confirming and creating his login credentials. Once the investigator clicks the e-mail link, a window will open as shown in figurebelow:

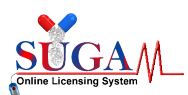

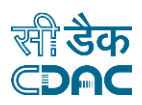

|        |       | COSCO COSCO<br>REGREE SER) | Central Drugs S<br>Directorate General Of H<br>Ministry of Health & Far | Standard Control Organisati<br>Health Services<br>mily Welfare, Government of India | on          |   |  |
|--------|-------|----------------------------|-------------------------------------------------------------------------|-------------------------------------------------------------------------------------|-------------|---|--|
| A Home | 😧 FAQ | <sup>™</sup> ox ox ox ox   | Contact Us                                                              | leo Tutorial & iConnect                                                             |             |   |  |
|        |       |                            |                                                                         | Create Login                                                                        | Credentials |   |  |
|        |       | Login Details              |                                                                         |                                                                                     |             |   |  |
|        |       | User Id:*                  | AMITBHARGAVA@                                                           | @MAIL.IN                                                                            |             |   |  |
|        |       | Password:*                 | •••••                                                                   |                                                                                     |             | • |  |
|        |       | Confirm Password:*         | •••••                                                                   |                                                                                     |             | • |  |
|        |       |                            |                                                                         | 🖺 Save                                                                              |             |   |  |
|        |       |                            |                                                                         |                                                                                     |             |   |  |
|        |       |                            |                                                                         |                                                                                     |             |   |  |
|        |       |                            |                                                                         |                                                                                     |             |   |  |
|        |       |                            |                                                                         |                                                                                     |             |   |  |
|        |       | सीडेक<br>©DAC              | Developed and Maintained                                                | d by C-DAC.                                                                         |             |   |  |
|        |       |                            | Fig                                                                     | gure 4: Login Credentia                                                             | l Window    |   |  |

The User Id is auto fetched (i.e. same as entered by applicant/sponsor), investigator needs to enter only Password and Confirm Password. After clicking on "Save" button a message will popup as shown in figurebelow:

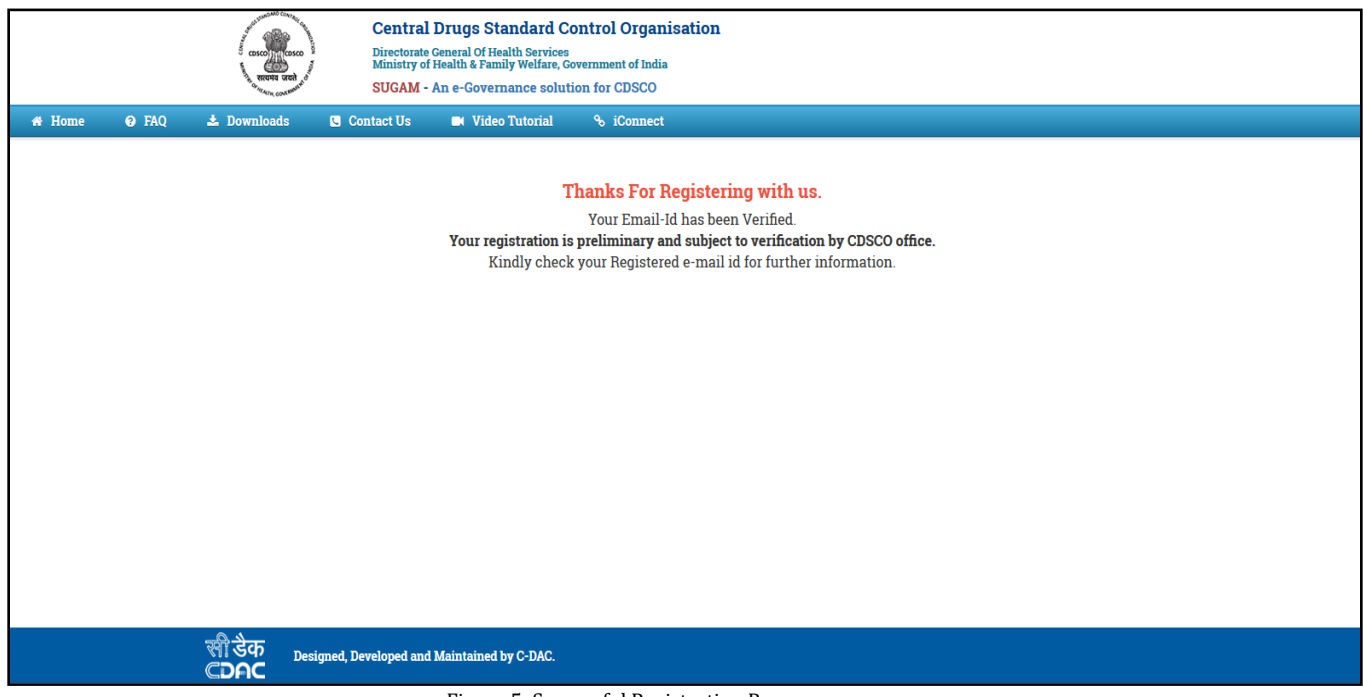

Figure 5: Successful Registration Pop-up

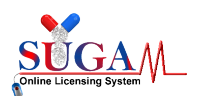

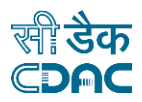

Once the login credentials of Investigators are created meanwhile, they must login into the SUGAM portal to complete their user profile and send request for Approval of User Profile.

<u>Step 2:</u> Site Investigator Mapping

After approval of Investigator's User Profile, Applicant/Sponsor will map them with the trial Site/Hospital from his dashboard.

Click on "Site Investigator Mapping" tab under "Clinical Trials" in Menu as shown in figure below:

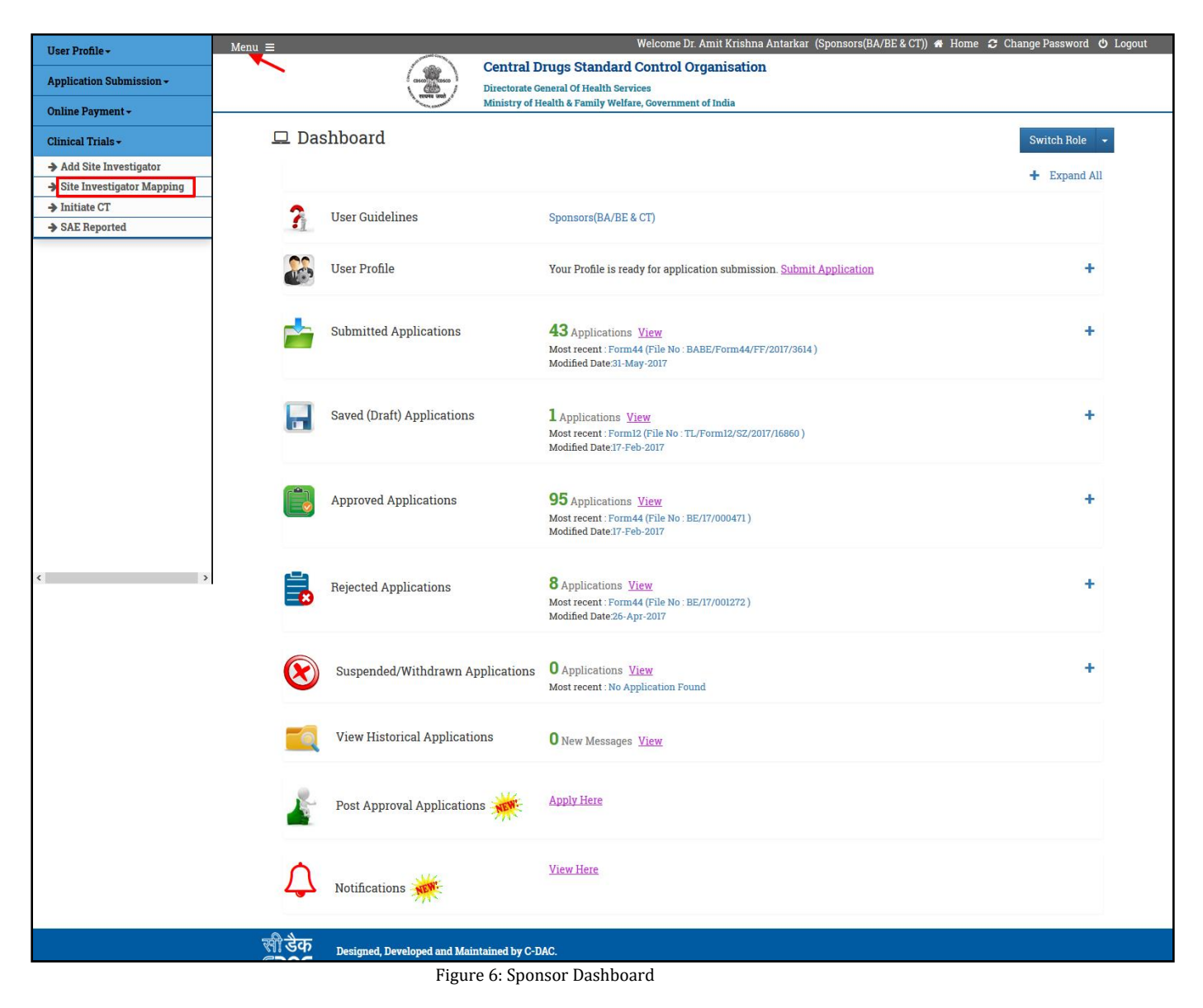

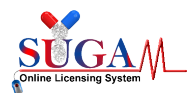

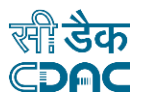

After that a new window will open as shown in figurebelow. Applicant/Sponsor has to select the BE/CT application, a list of sites mentioned in the CT-NOC will get displayed. Just select the site investigator from drop down and check the checkbox (as highlighted) and click on "*Save*" button.

|                 | COSCO COSCO | Directorate General Of Health Services<br>Ministry of Health & Family Welfare, Government of India                                                              |                                                  |                                                                       |
|-----------------|----------------------------------------------------------------------------------------------------|----------------------------------------------------------------------------------------------------|--------------------------------------------------|-----------------------------------------------------------------------|
|                 |                                                                                                    | Application Investigator Mappir                                                                                                    | ng Form                                          |                                                                       |
| IOTE<br>•       | :<br>If you are <b>unable to find \$</b><br><u>/homepage</u><br>After saving the data, kir                                                                                                    | Site Investigator name in dropdown list then inform the respective PI to kindl<br>adly inform the respective PIs to login on SUGAM portal and enter the data of | y register on SUGAM p<br>patients enrolled for C | oortal <u>https://cdscoonline.gov.in/CDSC</u><br>Clinical Trial.      |
| ll fie<br>Selec | lds are mandatory<br>t BE / CT Application: *                                                                                                    | CT/17/000013                                                                                                    |                                                  |                                                                       |
| T Si            | ite Manning Details                                                                                                    |                                                                                                    |                                                  |                                                                       |
| ∎<br>≑          | Site 🗢                                                                                                    |                                                                                                    | Proposed Site<br>Investigator ≑                  | Select Site Investigator 🗢                                            |
| <b>I</b>        | ♣ All India Institute of<br>Room No. 102, 1st Floor,                                                                                                    | Medical Sciences Ethics Committee, All India Institute of Medical Sciences,<br>Old O.T. Block, Ansari Nagar, , New Delhi, Not Available, Delhi                  | Name: Dr Shalimar                                | TEST@YOPMAIL.COM                                                      |
| ~               | + Government Medica<br>Available, Maharashtra                                                                                                    | l College Dept of Pharmacology , Govt Medical College, Nagpur, Not                                                                                              | Name: Dr Sudhir<br>Gupta                         | SITEINVESTIGATOR@CDSCO.IN                                             |
| ~               | + S.M.S. Medical Colle<br>Hospital, J.L.N. Marg, J                                                                                                    | ge and Attached Hospitals, Jaipur First Floor, Dhanvantri OPD Block, S.M.S.<br>aipur, Not Available, Rajasthan                                                  | <b>Name</b> : Dr Sandeep<br>Nijhawan             | C<br>Salect                                                           |
|                 | + SR Kalla Memorial G<br>sardar Patel Marg C-Sc                                                                                                    | astro and General Hospital 78, Dhuleshwar Garden, Behind HSBC Bank,<br>heme, Jaipur, Not Available, Rajasthan                                                   | <b>Name:</b> Dr Ramesh<br>Roop Rai               | AMITBHARGAVA@MAIL.IN<br>MUNEESHGARG@MAIL.IN                           |
|                 | + Global Hospital Ethi<br>E Borges Road, Hospita<br>Maharashtra                                                                                                    | cs Committee, Global Hospital situated at Room No.: 214, Global Hospital, Dr.<br>l Avenue, Opp. Shirodakar High School, Parel, , Mumbai, Not Available,         | <b>Name</b> : Dr Samir<br>Shah                   | NEETU.PI@YOPMAIL.COM<br>SITEINVESTIGATOR@CDSCO.IN<br>TEST@YOPMAIL.COM |
|                 | + Institutional Ethics<br>Available, Telangana                                                                                                    | committee Global Hospitals B-1-1070/1 TO 4, LAKDIKAPUL , Hyderabad, Not                                                                                         | <b>Name</b> : Dr<br>Dharmesh Kapoor              | Select                                                                |
|                 | ➡ VGM Hospital institu<br>Not Available, Tamil Na                                                                                                    | itional ethics committee VGM Hospital No-2100, Trichy Road , Coimbator,<br>du                                                                                   | <b>Name</b> : Dr V G<br>Mohan Prasad             | Select                                                                |
|                 | + Deccan college of ma<br>Santosh Nagar, , Hydera                                                                                                    | edical sciences and allied Hospitals P.O., Kanchanbagh, DMRL 'X' Road,<br>abad, Not Available, Telangana                                                        | <b>Name</b> : Dr Mohd<br>Aejaz Habeeb            | Select                                                                |
|                 | ➡ Ethics Committee M<br>Hospital Pvt.Ltd situate                                                                                                    | idas Multispeciality Hospital Ethics Committee Midas Multispeciality<br>d at Midas Maharashtra, Nagpur, Not Available, Maharashtra                              | <b>Name</b> : Dr Shrikant<br>Mukewar             | Select                                                                |
|                 | + Sir Ganga Ram Hosp<br>Nagar, New Delhi, Not A                                                                                                    | ital Ethics Committee Room No 1496. IV Floor , Old Building ,Old Rajinder<br>wailable, Delhi                                                                    | <b>Name:</b> Dr Anil<br>Arora                    | Select                                                                |
|                 |                                                                                                    | « < 1 2 »                                                                                                    |                                                  |                                                                       |
|                 |                                                                                                    |                                                                                                    |                                                  |                                                                       |

Figure 7: Application Investigator Mapping Form

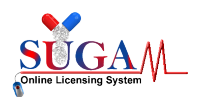

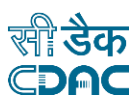

#### Step 3: Initiate Clinical Trial

Once the Site Investigator mapping is done for any BE/CT application, the applicant/sponsor can initiate the trial.

Click on "Initiate CT" tab under "Clinical Trials" in Menu as shown in figure below:

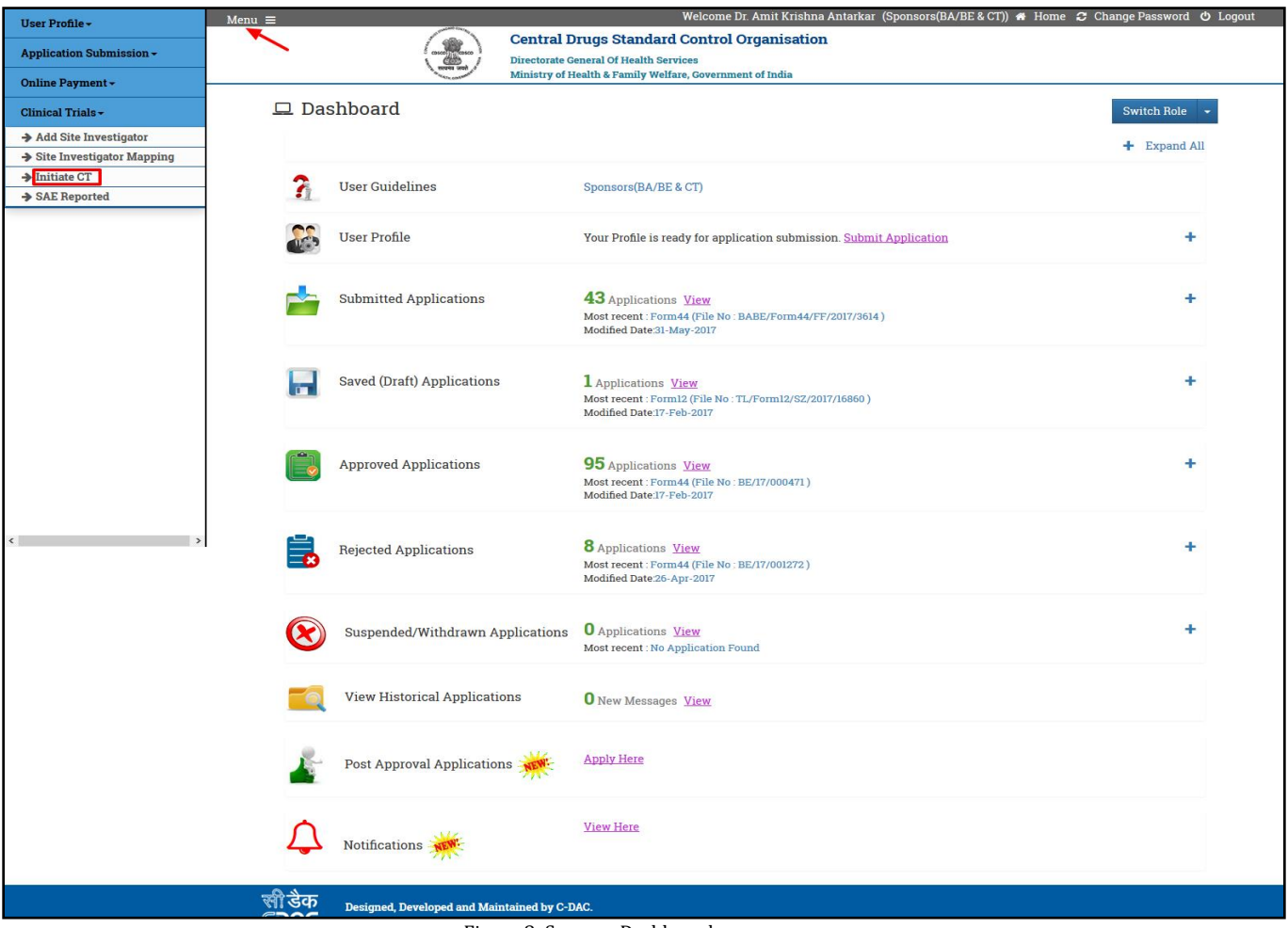

Figure 8: Sponsor Dashboard

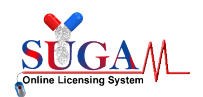

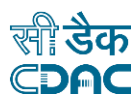

After that, a new window will open as shown in figurebelow. Applicant/Sponsor has to select the BE/CT application and enter the CTRI Registration Number, then click on "*Save*" button.

|                               |            | To Initiate (  | Clinical Trial      |
|-------------------------------|------------|----------------|---------------------|
| * All fields are mandatory    |            |                |                     |
| Select BE / CT Application: * |            | Select         | *                   |
| CTRI Registration No: *       |            | Enter CTRI No. |                     |
|                               |            |                | Save                |
| Details:                      |            |                |                     |
| Search:                       |            |                |                     |
| SlNo. 🗢                       | CTRI No. 🗢 |                | CDSCO File No. 🗢    |
| 1                             | CTRI001166 |                | BE-EXPORT/20/001166 |
|                               |            |                |                     |

Figure 9: Initiate Clinical Trial Window

#### <u>Step 4:</u> SAE Reported

After the initiation of the clinical trial SAE occurring at any trial site has to be reported by investigator, sponsor and ethics committee involved in that particular clinical trial.

An applicant/sponsor can view the list of all reported SAEs, for that, just Click on "SAE Reported" tab under "Clinical Trials" in Menu as shown in figure below:

| User Profile -               | Menu 📰           |                                    | Welcome Dr. Amit Krishna Antarkar (Sponsors(BA/BE & CT)) 🐗 Ho                                                        | me 🎜 Change Password 🖕 Logout |
|------------------------------|------------------|------------------------------------|----------------------------------------------------------------------------------------------------|-------------------------------|
| Application Submission -     | -                | Cen                                | tral Drugs Standard Control Organisation                                                                             |                               |
| Application Submission •     |                  | Direct Minis                       | torate General Of Health Services                                                                                    |                               |
| Online Payment -             |                  | 11.1                               |                                                                                                    |                               |
| Clinical Trials -            | Das Das          | hboard                             |                                                                                                    | Switch Role 👻                 |
| ➔ Add Site Investigator      |                  |                                    |                                                                                                    | + Expand All                  |
| Site Investigator Mapping    |                  |                                    |                                                                                                    |                               |
| Initiate CT     SAE Reported | 7                | User Guidelines                    | Sponsors(BA/BE & CT)                                                                                                 |                               |
|                              |                  | User Profile                       | Your Profile is ready for application submission. Submit Application                                                 | +                             |
|                              | -                | Submitted Applications             | 43 Applications View<br>Most recent: Form44 (File No : BABE/Form44/FF/2017/3614 )<br>Modified Date 31-May-2017       | +                             |
|                              | <b>.</b>         | Saved (Draft) Applications         | 1 Applications <u>View</u><br>Most recent: Form12 (Pile No : TL/Form12/SZ/2017/16860 )<br>Modified Date 17: Peb-2017 | +                             |
|                              |                  | Approved Applications              | 95 Applications View<br>Most recent: Form44 (71e No : BE/17/000471 )<br>Modified Date 17-Feb-2017                    | +                             |
| ¢ >                          | -                | Rejected Applications              | 8 Applications <u>View</u><br>Most recent: Form44 (File No : BE/17/001272 )<br>Modified Date 26-Apr-2017             | +                             |
|                              | $\bigotimes$     | Suspended/Withdrawn Applica        | tions O Applications View<br>Most recent : No Application Found                                                      | +                             |
|                              |                  | View Historical Applications       | 0 New Messages View                                                                                                  |                               |
|                              | -                | Post Approval Applications 🙀       | Apply Here                                                                                                    |                               |
|                              | $\bigtriangleup$ | Notifications                      | View Here                                                                                                    |                               |
|                              | <u>सी</u> डैक    | Designed, Developed and Maintained | l by C-DAC.                                                                                                    |                               |

Figure 10: Sponsor Dashboard

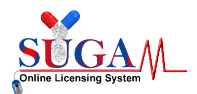

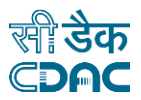

After that a new window will open as shown in figure below. Applicant/Sponsor can view or report SAEs by clicking on options available under 'Action' button (as highlighted).

| Menu     | = | CDS(<br>Onlin | CO<br>ne Application Submi | ission System for Licens                  | sing                  |                      |                  |                                       |                                                      | € HELP                        | ه 🙁     | Mr. Rahul Nijhawan <del>-</del> |
|----------|---|---------------|----------------------------|-------------------------------------------|-----------------------|----------------------|------------------|---------------------------------------|------------------------------------------------------|-------------------------------|---------|---------------------------------|
| 0        |   |               |                            | List of Se                                | erious Adverse        | e Events R           | eported by       | Site Inve                             | stigator                                             |                               |         |                                 |
| æ        |   |               | 14D Reporting              | 24Hr Reporting                            |                       |                      |                  |                                       |                                                      |                               |         |                                 |
| 26       |   |               | Search:                    |                                           |                       |                      |                  |                                       |                                                      |                               |         |                                 |
| 89<br>89 |   |               | BE or CT NOC No.           | Application File No. 🗢                    | CTRI Registration No. | SAE<br>Terminology 🗢 | SAE Type 🗢       | Sponsor's<br>created<br>Subject Id \$ | Status 🕈                                             | Processing<br>Status \$       | Action  |                                 |
|          |   |               | + CT/18/000059             | CT/SAE-ND-7/2020-<br>115(14Days-Sponsor)  | test123               | test                 | Other than Death | 13.0                                  | SAE 14 Day<br>Report<br>Submitted by<br>Sponsor      | Inprocess                     | u<br>,  |                                 |
|          |   |               | + CT/18/000059             | CT/SAE-ND-1/2020 📚                        | test123               | sae test             | Other than Death | salman01                              | SAE 14 Day<br>Report<br>Submitted by<br>Sponsor      | Inprocess                     | u       |                                 |
|          |   |               | + BE/18/002491             | CT/SAE-D-6/2020-<br>110(14Days-Sponsor)   | TESTINGDEEPSHIKHA     | corona               | Death            | salman01                              | SAE 14 Day<br>Report<br>Submitted by<br>Sponsor      | Inprocess                     | Ļ       |                                 |
|          |   |               | + BE/18/002491             | CT/SAE-ND-4/2020-<br>102(14Days-Sponsor)  | TESTINGDEEPSHIKHA     | test                 | Other than Death | kat01                                 | SAE 14 Day<br>Report<br>Submitted by<br>Sponsor      | Inprocess                     | ŗ       |                                 |
|          |   |               | + BE-<br>EXPORT/19/002158  | CT/SAE-ND-53/2020-<br>226(14Days)         | AbhiBE2504            | Hyperglycemia        | Other than Death | rohit/54/001                          | SAE 14 Day<br>Report<br>Submitted by<br>14th day Due | Inprocess<br>Analysis Reporti | ng      |                                 |
|          |   |               | + CT/18/000059             | CT/SAE-ND-5/2020 📚                        | test123               | test                 | Other than Death | 2016/54/002                           | View SAE Rep<br>Submitted by<br>Sponsor              | oort(24 Hour) Pre             | view    |                                 |
|          |   |               | + BE/16/000707             | CT/SAE-D-20/2020-<br>138(14Days-Sponsor)  | CTAbhi0808            | Death                | Death            | 123455.0                              | SAE 14 Day<br>Report<br>Submitted by<br>Sponsor      | Query<br>Responded            | ii<br>• |                                 |
|          |   |               | + BE/18/002491             | CT/SAE-ND-54/2020                         | TESTINGDEEPSHIKHA     | fever                | Other than Death | T patient 1                           | SAE 14 Day<br>Report<br>Submitted by<br>Sponsor      | Order<br>Issued               | Ļ       |                                 |
|          |   |               | + BE/17/001134             | CT/SAE-ND-21/2020-<br>143(14Days-Sponsor) | CT03052020Abhi        | Acute<br>Gastritis   | Other than Death | sati/54/002                           | SAE 14 Day<br>Report<br>Submitted by<br>Sponsor      | Inprocess                     | ŗ       |                                 |
|          |   |               | + BE/17/002122             | CT/SAE-ND-23/2020                         | CT11052020Abhi        | Seizures             | Other than Death | 123456.0                              | SAE 14 Day<br>Report<br>Submitted by<br>Sponsor      | Inprocess                     | ii<br>· |                                 |
|          |   |               |                            |                                           | ĸ                     | < 1 2 3              | 4 > >            |                                       |                                                      |                               |         |                                 |
|          |   |               |                            |                                           |                       |                      |                  |                                       |                                                      |                               |         |                                 |
|          |   | र्स           | ीडेक Designed,             | Developed and Maintained                  | by C-DAC.             |                      |                  |                                       |                                                      |                               |         |                                 |

Figure 11: List of SAEs reported by Site Investigator

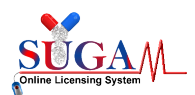

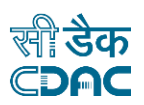

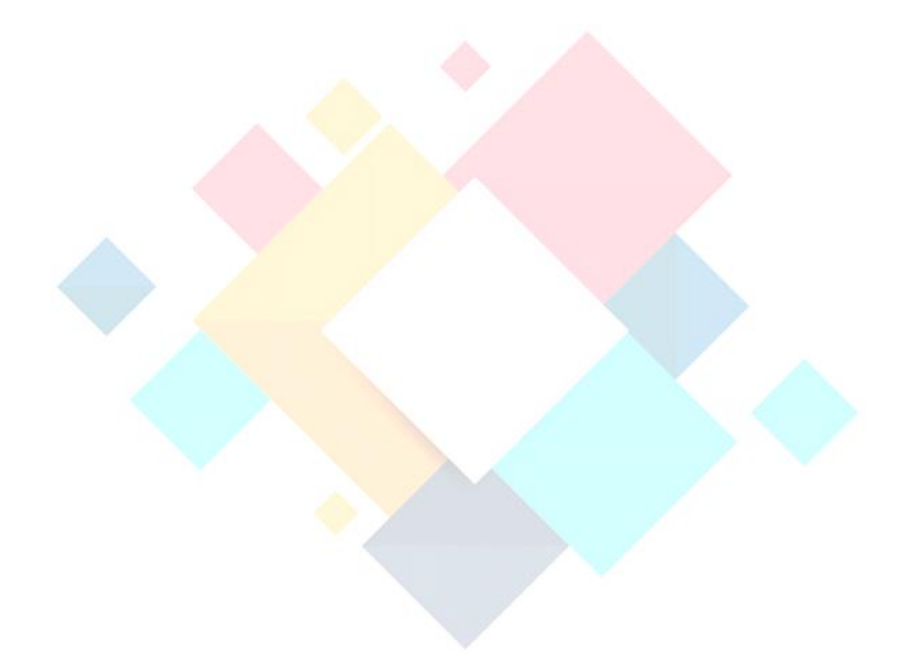

# **Chapter-2**

# **SAE Reporting**

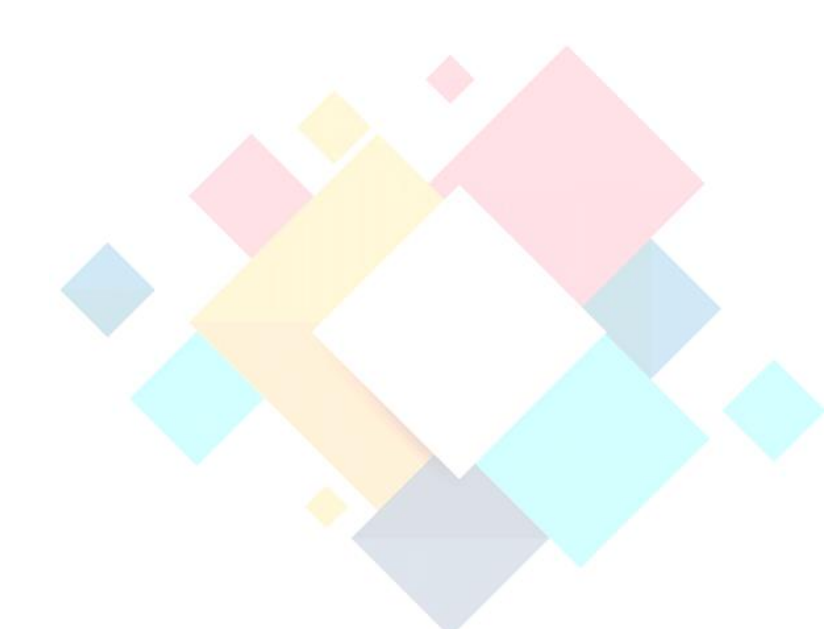

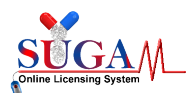

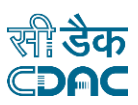

To report serious adverse events (SAE), there are three types of forms:

- SAE Reporting (24-hour Report by PI)
- SAE Reporting (14<sup>th</sup> Day Due Analysis Report by PI and Sponsor)
- SAE Reporting (30<sup>th</sup> Day Report by Ethics Committee)

While SAE reporting all the data (Sponsor/CRO details, Ethics committee details, Hospital/Site details, PI details) will be fetched automatically based on BE/CT NOC number and rest details will be entered depending on the form.

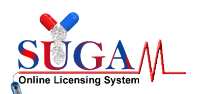

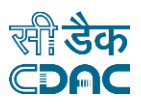

#### 2.1 SAE Reporting (24 Hours)

Investigator will fill the SAE Reporting form with the following details:

#### Administrative Information

- SAE report of death or non-death (to be filled)
- Sponsor/CRO details (Auto fetch from CT NOC)
- Clinical Site details (Auto fetch from CT NOC)
- Investigator details (from PI registration)
- Ethics Committee details (Auto fetch from CT NOC)

#### > Clinical Study/BE Study details

• Study title & Protocol No. (Auto fetch from CT NOC)

#### Patient/Subject details

- Unique Identifier (Initials/Subject No.)
- Gender
- Date of birth and age at the time of SAE
- Height & Weight
- > SAE(s) Details
  - SAE(s) Term(to be filled)
  - Start date of SAE(to be filled)
  - Stop date of SAE/ongoing
  - Table-5(Upload)

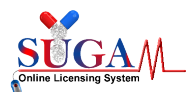

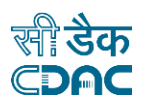

| Name of the Ethics<br>Committee:                                                                                                    | IBIOME Independent                                                                                                    | t Ethics Committee                                                                                                    |
|----------------------------------------------------------------------------------------------------|----------------------------------------------------------------------------------------------------|----------------------------------------------------------------------------------------------------|
| EC Registartion No.<br>provided by CDSCO:                                                                                                    | ECR/40/Indt/GJ/2013/                                                                                                    | /RR-19                                                                                                    |
| Address:                                                                                                    | Nirmal Ashram Deep<br>P.O. Satyanarayan Ris                                                                                | omala Pagarani Public School ,Shyampur<br>shikesh (India) - 249204                                                                                                    |
| Contact No. :                                                                                                    |                                                                                                    |                                                                                                    |
| Email ID. :                                                                                                    |                                                                                                    |                                                                                                    |
| linical Study/BE Study                                                                                                    | Details                                                                                                    |                                                                                                    |
| Study Title:                                                                                                    | Single dose oral bioed<br>Tablets 600mg and O<br>Extended-Release Ta<br>subjects under fastin                              | quivalence study of Oxcarbazepine XR<br>DXTELLAR XRTM (Oxcarbazepine)<br>ablets 600mg in healthy adult human<br>ng conditions.                                                                                                    |
| Protocol No.:<br>linical Study/BE Study                                                                                                    | C1B00314<br>Details                                                                                                    |                                                                                                    |
| Study Title:                                                                                                    | Single dose oral bioed<br>Tablets 600mg and O                                                                              | quivalence study of Oxcarbazepine XR<br>XTELLAR XRTM (Oxcarbazepine)                                                                                                    |
|                                                                                                    | Extended-Release Ta<br>subjects under fed co                                                                               | ablets 600mg in healthy adult human<br>onditions.                                                                                                    |
| Protocol No.:                                                                                                    | Extended-Release Ta<br>subjects under fed co<br>C1B00315                                                                   | ablets 600mg in healthy adult human<br>onditions.                                                                                                    |
| Protocol No.:<br>E(s) Details                                                                                                    | Extended-Release Ta<br>subjects under fed co<br>C1B00315                                                                   | ablets 600mg in healthy adult human<br>onditions.                                                                                                    |
| Protocol No.:<br>E(s) Details<br>Expectedness of SAE                                                                                                    | Extended-Release Ta<br>subjects under fed co<br>C1B00315                                                                   | onditions.<br>C Expected O Unexpected                                                                                                    |
| Protocol No.:<br>E(s) Details<br>Expectedness of SAE<br>SAE report of Death or oth                                                                                                    | Extended-Release Ta<br>subjects under fed co<br>C1B00315<br>ner than Death *                                               | <ul> <li>ablets 600mg in healthy adult human onditions.</li> <li>Expected Output Unexpected</li> <li>Death Oother than Death</li> </ul>                                                                                            |
| Protocol No.:<br>E(s) Details<br>Expectedness of SAE<br>SAE report of Death or oth<br>SAE(s) Terminology *                                                                                                    | Extended-Release Ta<br>subjects under fed co<br>C1B00315<br>her than Death *                                               | <ul> <li>ablets 600mg in healthy adult human onditions.</li> <li>Expected O Unexpected</li> <li>Death O other than Death</li> <li>SAE(s) Terminology</li> </ul>                                                                    |
| Protocol No.:<br>E(s) Details<br>Expectedness of SAE<br>SAE report of Death or oth<br>SAE(s) Terminology *<br>Brief description of the S/                                                                                                    | Extended-Release Ta<br>subjects under fed co<br>C1B00315<br>her than Death *                                               | ablets 600mg in healthy adult human onditions.         • Expected • Unexpected         • Death • other than Death         SAE(s) Terminology         Brief description of the SAE including medical management given an outcome    |
| Protocol No.:<br>E(s) Details<br>Expectedness of SAE<br>SAE report of Death or oth<br>SAE(s) Terminology *<br>Brief description of the SA<br>Start Date of SAE(s)                                                                                                    | Extended-Release Ta<br>subjects under fed co<br>C1B00315<br>her than Death *                                               | ablets 600mg in healthy adult human   onditions.     • Expected • Unexpected   • Death • other than Death   SAE(s) Terminology     Brief description of the SAE including medical management given an outcome                      |
| Protocol No.:<br>E(s) Details<br>Expectedness of SAE<br>SAE report of Death or oth<br>SAE(s) Terminology *<br>Brief description of the SA<br>Start Date of SAE(s)<br>SAE Stop or Ongoing?*                                                                                                    | Extended-Release Ta<br>subjects under fed co<br>C1B00315<br>her than Death *                                               | ablets 600mg in healthy adult human<br>onditions.<br>Expected O Unexpected<br>Death O other than Death<br>SAE(s) Terminology<br>Brief description of the SAE including medical management given an outcome<br>DD/MM/YYYY<br>Select |
| Protocol No.:<br>E(s) Details<br>Expectedness of SAE<br>SAE report of Death or oth<br>SAE(s) Terminology *<br>Brief description of the SA<br>Start Date of SAE(s)<br>SAE Stop or Ongoing?*<br>TABLE 5 (24 hr. Report sul<br>(Single Pdf File < 10 MB)                                          | Extended-Release Tal<br>subjects under fed co<br>C1B00315<br>her than Death *<br>AE *                                      | ablets 600mg in healthy adult human<br>onditions.                                                                                                    |
| Protocol No.:<br>E(s) Details<br>Expectedness of SAE<br>SAE report of Death or oth<br>SAE(s) Terminology *<br>Brief description of the SA<br>Start Date of SAE(s)<br>SAE Stop or Ongoing?*<br>TABLE 5 (24 hr. Report sul<br>(Single Pdf File < 10 MB)<br>EC Registration Certificate<br>CDSCO* | Extended-Release Tal<br>subjects under fed co<br>C1B00315<br>her than Death *<br>AE *<br>bmitted)*<br>e copy obtained from | ablets 600mg in healthy adult human<br>onditions.                                                                                                    |

Figure 12: SAE Reporting Form**24 hours** 

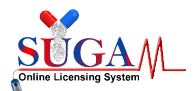

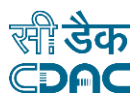

After final submission of 24Hrs SAE reporting, a unique file number will be generated for future reference as shown inFigure.

Your Application has been submitted successfully. Kindly note your file no. *CT/SAE-ND-19/2020-129(24Hours)* for future correspondence.

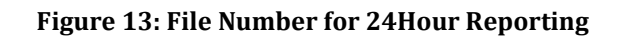

#### 2.2 SAE Reporting (14<sup>th</sup> Day due Analysis Report)

After 24-hour SAE report is submitted, investigator may proceed to fill the Due Analysis Report. This form is divided into several parts. A report may be submitted only after all the parts of the form are completed. Before clicking the SUBMIT button Investigator may verify the filled data from preview page.

Investigator shall fill the SAE Reporting form with the following details:

#### Administrative Information

- SAE report of death or other than death(to be filled)
- Type of Report (to be filled)
- Sponsor/CRO details (Auto fetch from CT NOC)
- Clinical Site details(Auto fetch from CT NOC)
- Investigator's details (Auto fetch from PI registration)
- Ethics Committee details(Auto fetch from CT NOC)
- > Clinical Study/BE Study details
  - Study title & Protocol No.(Auto fetch from CT NOC)
- Patient/Subject details
  - Unique Identifier (Initials/Subject No)(Auto fetch from 24-hour report)
  - Gender (Auto fetch from 24-hour report)
  - Date of birth and age at the time of SAE(Auto fetch from 24-hour report)
  - Weight & Height(Auto fetch from 24-hour report)
  - Previous disease/medical history(to be filled)
- > SAE(s) Details
  - SAE(s) Term (Auto fetch from 24-hour report)
  - SAE Management Setting (to be filled)
  - Start date of SAE (Auto fetch from 24-hour report)
  - Stop date of SAE (Auto fetch from 24-hour report)

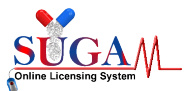

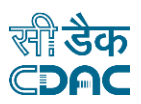

- Re challenge/De challenge Details (to be filled)
- Investigational/Suspected drug(s)/Device Details (to be filled)
- Any concomitant Drug(s) taken by the subject/patient.(Exclude those used for treating SAE) (to be filled)
- SAE Management (to be filled)
- > Baseline Lab Investigation Details (At the time of screening) (to be filled)
- > Details of Lab Investigation done (On and before Onset of SAE) (to be filled)
- > SAE case narrative and Due analysis/Causality of the SAE (to be filled)

As figures below:

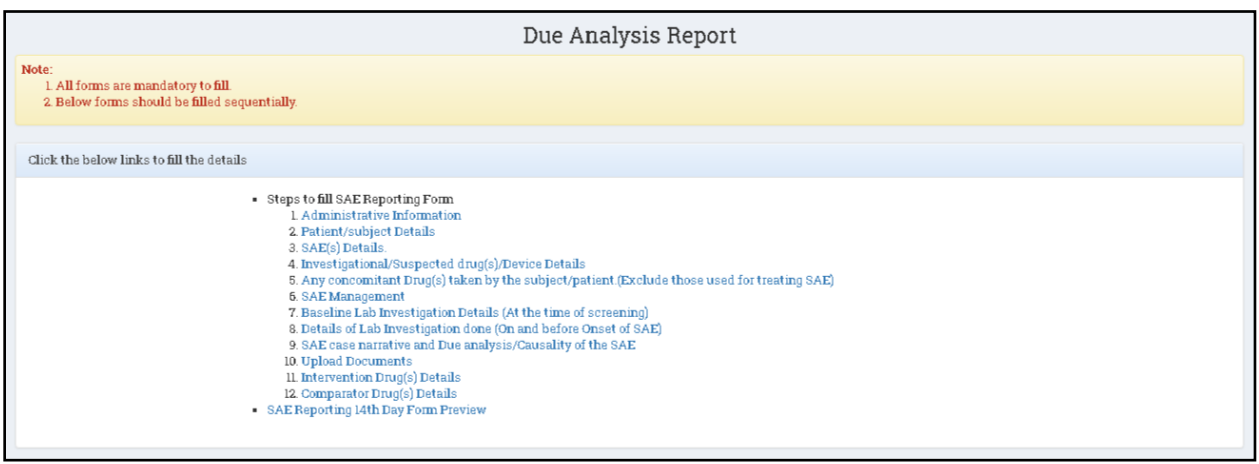

Figure 14: 14 days Due Analysis Report Form List

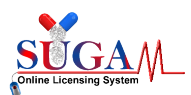

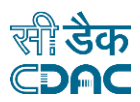

#### Due Analysis Report

(To be filled by Investigators/Sponsors/CROs) (14th day report, Initial and Subsequent Follow-Up)

|                                  | (14th day report, initial and outsequent ronow op)                                                                  |
|----------------------------------|----------------------------------------------------------------------------------------------------|
| Administrative Information       |                                                                                                    |
| Expectedness of SAE *            | ○ Expected                                                                                                    |
| SAE report of Death or other t   | han Death * 🕐 Death 🖲 Other than Death                                                                              |
| OT DE Demission Ma               |                                                                                                    |
| (Copy to be attached)            | EXPORT/20/001166                                                                                                    |
| CTRI Registration No.            | CTR1001166                                                                                                    |
|                                  |                                                                                                    |
| Sponsor/CBO Details              |                                                                                                    |
| Name                             | M/a Shanahai Austa Pharmacauticale Co. Itd                                                                          |
| Address:                         | nys, snangna rucca i namaccultons oc. ru                                                                            |
| Mabila No :                      |                                                                                                    |
| Mobile No                        | 000000000000000000000000000000000000000                                                                             |
| Landine No. :                    |                                                                                                    |
| Email ID. :                      |                                                                                                    |
|                                  |                                                                                                    |
| Clinical Site Details            |                                                                                                    |
| Name:                            | M/s. Cliantha Research Ltd.,                                                                                        |
| Address:                         | M/s. Cliantha Research Ltd., Opp. Pushparaj Towers, Nr. Judges Bungalows, Bodakdev, Ahmedabad                       |
| Contact No. :                    |                                                                                                    |
| Email ID. :                      |                                                                                                    |
|                                  |                                                                                                    |
| Investigator Details             |                                                                                                    |
| Name -                           | Me Deanshikha Sinah                                                                                                 |
| Site Address:                    | ть, реерзнікна зніції                                                                                               |
| Site Address:                    |                                                                                                    |
| Email ID                         | deepsnikna@gmail.com                                                                                                |
|                                  |                                                                                                    |
| Ethics Committee Details         |                                                                                                    |
| Name of the Ethics<br>Committee: | IBIOME Independent Ethics Committee                                                                                 |
| EC Registartion No.              | ECR/40/Indt/GJ/2013/RR-19                                                                                           |
| provided by CDSCO:               |                                                                                                    |
| Address:                         | Nirmal Ashram Deepmala Pagarani Public School ,Shyampur P.O. Satyanarayan Rishikesh (India) - 249204                |
| Contact No. :                    |                                                                                                    |
| Email ID. :                      |                                                                                                    |
|                                  |                                                                                                    |
| Clinical Study/BE Study D        | letails                                                                                                    |
| Study Title:                     | Single dose oral bioequivalence study of Oxcarbazepine XR Tablets 600mg and OXTELLAR XRTM (Oxcarbazepine) Extended- |
| Protocol No.:                    | Release Tablets 600mg in healthy adult human subjects under fasting conditions.<br>C1B00314                         |
| Clinical Study/BE Study D        | Details                                                                                                    |
| Study Title:                     | Single dose oral bioequivalence study of Oxcarbazepine XR Tablets 600mg and OXTELLAR XRTM (Oxcarbazepine) Extended- |
| Protocol No -                    | Release Tablets 600mg in healthy adult human subjects under fed conditions.                                         |
| F100001 NO.:                     | CIDADATA                                                                                                    |
| Study Status *                   | ○ Ongoing ○ Completed                                                                                               |
| Is subject/patient Continued of  | or Withdrawn from Ocontinued Withdrawn                                                                              |
| the Study *                      |                                                                                                    |
| A Provious                       | Saus Depat                                                                                                    |
| Trevious                         |                                                                                                    |
|                                  |                                                                                                    |

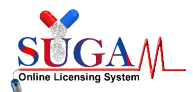

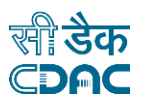

#### Figure 15: 14th day Due Analysis Report (Administrative Information)

| Age at the time of SAE: 40.0<br>.0 Monthly Income(INR): 50000.0<br>eloper<br>nce (Year)(YYYY) Duration (Years/Months) | Patien<br>D) | t 1/Pat sub id01 |                    |                                                                              |                                                              |                                                                                                    |
|----------------------------------------------------------------------------------------------------|--------------|------------------|--------------------|------------------------------------------------------------------------------|--------------------------------------------------------------|----------------------------------------------------------------------------------------------------|
| Age at the time of SAE: 40.0<br>Monthly Income(INR): 50000.0<br>eloper<br>nce (Year)(YYYY) Duration (Years/Months)    | Fomalo       |                  |                    |                                                                              |                                                              |                                                                                                    |
| .0 Monthly Income(INR): 50000.0<br>eloper<br>nce (Year)(YYYY) Duration (Years/Months)                                 | remaie       | Date of Birth:   | 25-Dec-1998        | Age at the time                                                              | of SAE:                                                      | 40.0                                                                                                    |
| eloper<br>nce (Year)(YYYY) Duration (Years/Months)                                                                    | 65.0         | Height (in cms): | 250.0              | Monthly Incom                                                                | e(INR):                                                      | 50000.0                                                                                                    |
| nce (Year)(YYYY) Duration (Years/Months)                                                                              | Btech        | Occupation:      | Developer          |                                                                              |                                                              |                                                                                                    |
|                                                                                                    | sis          |                  | Since (Year)(YYYY) | D                                                                            | uration (Yea                                                 | ars/Months)                                                                                                    |
| 0 15 Years or 6 months                                                                                                |              |                  | 0                  |                                                                              | 15 Years or                                                  | 6 months                                                                                                    |
|                                                                                                    |              |                  |                    |                                                                              |                                                              |                                                                                                    |
|                                                                                                    |              |                  |                    |                                                                              |                                                              |                                                                                                    |
|                                                                                                    |              |                  |                    |                                                                              |                                                              |                                                                                                    |
|                                                                                                    |              | _                |                    |                                                                              |                                                              |                                                                                                    |
| _                                                                                                    |              | E Save           | e 🖸 Reset          |                                                                              |                                                              |                                                                                                    |
|                                                                                                    |              |                  |                    |                                                                              |                                                              |                                                                                                    |
|                                                                                                    |              |                  |                    |                                                                              |                                                              |                                                                                                    |
|                                                                                                    |              |                  |                    |                                                                              |                                                              |                                                                                                    |
|                                                                                                    |              | + Save           | e 🛛 🕄 Reset        |                                                                              |                                                              |                                                                                                    |
| _                                                                                                    |              | E Save           | e 🤁 Reset          |                                                                              |                                                              |                                                                                                    |
|                                                                                                    |              | sis              | Btech Occupation:  | Btech     Occupation:     Developer       sis     Since (Year)(YYYY)       0 | Btech Occupation: Developer<br>sis Since (Year)(YYYY) D<br>0 | Btech     Occupation:     Developer       sis     Since (Year)(YYYY)     Duration (Year)       0     15 Years or |

Figure 16: 14th day Due Analysis Report (Patient/Subject Details)

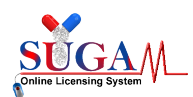

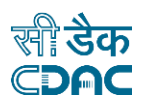

|                                                         |                      | 1                                         | SAE I    | Details                                                              |                                    |                                         |    |
|---------------------------------------------------------|----------------------|-------------------------------------------|----------|----------------------------------------------------------------------|------------------------------------|-----------------------------------------|----|
| Fill SAE Details                                        |                      |                                           |          |                                                                      |                                    |                                         |    |
| SAE(s) Term(s)                                          | sae term             |                                           |          |                                                                      |                                    |                                         |    |
| SAE Management Setting: *                               | Select               |                                           | ~        | Date of Awareness of SAE by the Site Personnel(s): *                 |                                    |                                         | Î  |
| Start Date of SAE(s):                                   | 15/09/2020           |                                           |          | Stop Date of SAE(s):                                                 | Sae Ongoing                        | SAE Stop date                           | i  |
| Information on recovery and an                          | y sequelae *         |                                           |          | Other Informations *                                                 |                                    |                                         |    |
| Information on recovery and any may have been conducted | y sequelae, Results  | s of specific tests and/or treatment that | 11       | Anything relevant to facilitate<br>allergy, drug or alcohol abuse, f | assessment of the<br>amily history | case, such as medical history including | ĺ, |
| For a fatal outcome*                                    |                      |                                           |          |                                                                      |                                    |                                         |    |
| Cause of death and a comment of post-mortem findings    | on its possible rela | tionship to the suspected reaction or an  | 1        |                                                                      |                                    |                                         |    |
|                                                         |                      |                                           |          |                                                                      |                                    |                                         |    |
|                                                         |                      |                                           |          |                                                                      |                                    |                                         |    |
| Re challenge/De challenge Deta                          | ils                  |                                           |          |                                                                      |                                    |                                         |    |
| Whether Re-challenge/De-challen                         | ge was done?         | Yes                                       | *        |                                                                      |                                    |                                         |    |
| Date of Re-challenge                                    |                      |                                           | <b> </b> | Date of De-challenge                                                 |                                    |                                         | i  |
| (a) Did Reaction abate after discon                     | tinuation or         | Select                                    | ~        |                                                                      |                                    |                                         |    |
| (b) Did reaction re-appear after re-<br>of the drug? *  | introduction         | Select                                    | ~        |                                                                      |                                    |                                         |    |
| How was drug regimen altered in 1                       | response to the ev   | ent? *                                    |          |                                                                      |                                    |                                         |    |
|                                                         |                      |                                           |          | Select                                                               |                                    |                                         | •  |
|                                                         |                      |                                           |          |                                                                      |                                    |                                         |    |
| Outcome of the Event                                    |                      |                                           |          |                                                                      |                                    |                                         |    |
| Outcome of the Event at the time o<br>dated *           | of the Report        |                                           |          | Please Select *                                                      |                                    | Select                                  | ~  |
| + Previous                                              |                      |                                           | Save     | 2 Reset                                                              |                                    |                                         |    |

Figure 17: 14th day Due Analysis Report (SAE Details)

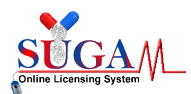

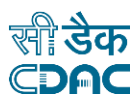

|                                                                                                    | Inv                                                  | vestiga                   | ational/Su                                              | spect           | ed drug(s)/Dev         | vice Detail   | S         |        |    |
|----------------------------------------------------------------------------------------------------|------------------------------------------------------|---------------------------|---------------------------------------------------------|-----------------|------------------------|---------------|-----------|--------|----|
| Note:<br>1. * All fields are mandatory<br>2. Click on Edit Icon to add<br>3. If below Drug Details tabl | r to fill.<br>details for each<br>e is not visible ' | table row.<br>then kindly | 7 Refresh the page                                      | by press        | ing F5 button.         |               |           |        |    |
| Fill the following details                                                                              |                                                      |                           |                                                         |                 |                        |               |           |        |    |
| Generic Name: *                                                                                         | Generic Na                                           | me                        | Strength: *                                             |                 |                        | Units: *      |           | Select | ~  |
| Route of<br>Administration: *                                                                           | Select                                               | ~                         | Dosing Freque                                           | n <b>cy</b> : * |                        | Indication fo | or use: * |        |    |
| Start Date & Time:                                                                                      |                                                      |                           |                                                         |                 | Enter start time e.g.  | 11:15am       |           |        |    |
| Stop Date & Time:                                                                                       |                                                      |                           |                                                         |                 | Enter stop time e.g. ( | 01:45pm       |           |        |    |
| Therapy Duration:                                                                                       |                                                      |                           |                                                         |                 | Suspected: *           | Select        |           |        | ~  |
| Date of Last dose taken p<br>SAE *                                                                      | rior to the                                          |                           | Whether Study regimen altered in response to the SAE? * |                 |                        |               |           |        | ~  |
| Pharmacology of Drug                                                                                    |                                                      |                           |                                                         |                 |                        |               |           |        |    |
| Pharmacokinetics<br>(ADME)/Pharmacodyna                                                                 | mics*                                                | Enter P                   | harmacokinetics (                                       | ADME)/F         | harmacodynamics        |               |           |        | 11 |
| Elimination t1/2 *                                                                                      |                                                      | Enter E                   | limination                                              |                 |                        |               |           |        |    |
| Mechanism of Action *                                                                                   |                                                      | Enter M                   | fechanism of Actio                                      | n               |                        |               |           |        | 1  |
|                                                                                                    |                                                      |                           | 🔶 Previ                                                 | ous             | Save 🛛 🛛 Reset         |               |           |        |    |

#### Figure 18: 14th day Due Analysis Report (Investigational/Suspected drugs/Device details)

|                                                                                                    |                                                                                                    | Concomitant                                                                                     | t Drug Details                                      |                       |          |
|----------------------------------------------------------------------------------------------------|----------------------------------------------------------------------------------------------------|-------------------------------------------------------------------------------------------------|-----------------------------------------------------|-----------------------|----------|
| Note:<br>1. * All fields are mandatory<br>2. If any Concomitant Drug(s<br>3. If selected Yes then multip<br>4. After all drug details are a | to fill.<br>s) is not taken by the sub<br>ple drug details can be s<br>idded <b>click on 'Submit F</b> o | oject/patient then no need to s<br>aved by <b>click on 'Add Drug'</b> bu<br><b>orm'</b> button. | save data for this section.<br>atton for each drug. |                       |          |
| Fill the following details                                                                                                    |                                                                                                    |                                                                                                 |                                                     |                       |          |
| Any Concomitant Drug(s) tal<br>treating SAE)                                                                                                | ken by the subject/paties                                                                                | nt.(Exclude those used for                                                                      | Yes                                                 |                       | *        |
| Generic Name: *                                                                                                    | Generic Name                                                                                             | Strength: *                                                                                     |                                                     | Units: *              | Select 🗸 |
| Dosing Frequency: *                                                                                                    |                                                                                                    | Route of<br>Administration: *                                                                   | Select 🗸                                            | Indication for use: * |          |
| Start Date:                                                                                                    |                                                                                                    | m                                                                                               | Enter start time e.g. 11                            | :15am                 |          |
| Stop Date:                                                                                                    |                                                                                                    | iii                                                                                             | Enter stop time e.g. 01                             | :45pm                 |          |
| Therapy Duration:                                                                                                    |                                                                                                    | Suspected: *                                                                                    | Select 🗸                                            |                       |          |
|                                                                                                    |                                                                                                    | ← Previous 🛛 🖶 A                                                                                | Add Drug 🛛 🎜 Reset                                  |                       |          |

Figure 19: 14th day Due Analysis Report (Concomitant Drug Details)

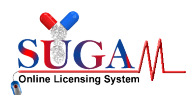

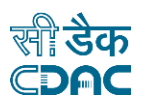

|                                                                                                    | SAE M                                                                                              | anagement                             |   |  |
|----------------------------------------------------------------------------------------------------|----------------------------------------------------------------------------------------------------|---------------------------------------|---|--|
| Note:<br>1. * All fields are mandatory to fill<br>2. If selected Yes then multiple drug det<br>3. After all drug details are added, fill res             | ails can be saved by <b>click on 'Add Drug</b><br>st data in form and <b>click on 'Submit Fo</b> r | ' button for each drug.<br>m' button. |   |  |
| Fill the following details                                                                                                    |                                                                                                    |                                       |   |  |
| Date of Hospitalization (Admission Date                                                                                                    | )                                                                                                  |                                       |   |  |
| Date of Discharge Available?*                                                                                                    |                                                                                                    | Not Applicable                        | ~ |  |
| Please upload related documents<br>Copy of Discharge Summary<br>available?*<br>Copy of Death Certificate available?<br>Copy of Autopsy report available? | Select Select Select                                                                               | 2<br>2<br>2                           |   |  |
| Details about Drugs/treatment used i                                                                                                    | n SAE Management                                                                                   |                                       |   |  |
| Any Drugs/treatment used in SAE Mar                                                                                                    | nagement *                                                                                         | Select                                | ~ |  |

Figure 20: 14th day Due Analysis Report (SAE Management)

| Due Analysis Report<br>(To be filled by Investigators/Sponsors/CROs)<br>(14th day report, Initial and Subsequent Follow-Up) |                                                                               |                                                           |                                |  |  |  |  |
|----------------------------------------------------------------------------------------------------|-------------------------------------------------------------------------------|-----------------------------------------------------------|--------------------------------|--|--|--|--|
| Note                                                                                                    | Baseline Lab Investigation                                                    | Details (At time of screening)                            |                                |  |  |  |  |
| 1. To add details in this section download<br>2. Please read Guidelines to Fill Lab Inves                                   | l the given template and upload the Lab<br>stigations Details in Excel Sheet. | Investigations details excel sheet only in give           | en format.                     |  |  |  |  |
| Lab Test Details                                                                                                    |                                                                               |                                                           |                                |  |  |  |  |
| Guidelines to Fill Lab Investigations Details                                                                               | in Excel Sheet                                                                |                                                           |                                |  |  |  |  |
| Upload Lab Investigations Sheet *<br>(Single Excel File < 10 MB)                                                            | Choose File No file chosen                                                    | Download and Fill this Excel sheet Temp                   | plate and Upload the same here |  |  |  |  |
| Upload Scan Report (Single Pdf File < 10<br>MB)                                                                             | Choose File No file chosen                                                    | Upload Histopathology report (Single<br>Pdf File < 10 MB) | Choose File No file chosen     |  |  |  |  |
|                                                                                                    | + Previo                                                                      | us Upload                                                 |                                |  |  |  |  |

Figure 21: 14th day Due Analysis Report (Baseline Lab Investigation Details)

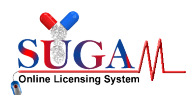

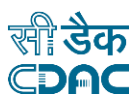

|                                                                                                    | Due Analy                                                                        | vsis Report                                               |                              |  |  |  |  |  |
|----------------------------------------------------------------------------------------------------|----------------------------------------------------------------------------------|-----------------------------------------------------------|------------------------------|--|--|--|--|--|
|                                                                                                    | (To be filled by Investig                                                        | gators/Sponsors/CROs)                                     |                              |  |  |  |  |  |
|                                                                                                    | (14th day report, Initial ar                                                     | nd Subsequent Follow-Up)                                  |                              |  |  |  |  |  |
| Details of lab investigations done during clinical trial and SAE                                   |                                                                                  |                                                           |                              |  |  |  |  |  |
| Note:<br>1. To add details in this section download<br>2. Please read Guidelines to Fill Lab Inves | l the given template and upload the Lab In<br>stigations Details in Excel Sheet. | vestigations details excel sheet only in giver            | format.                      |  |  |  |  |  |
|                                                                                                    |                                                                                  |                                                           |                              |  |  |  |  |  |
| Lab Test Details                                                                                   |                                                                                  |                                                           |                              |  |  |  |  |  |
| Guidelines to Fill Lab Investigations Details                                                      | in Excel Sheet                                                                   |                                                           |                              |  |  |  |  |  |
| Upload Lab Investigations Sheet *<br>(Single Excel File < 10 MB)                                   | Choose File No file chosen                                                       | Download and Fill this Excel sheet Templ                  | ate and Upload the same here |  |  |  |  |  |
| Upload Scan Report (Single Pdf File < 10<br>MB)                                                    | Choose File No file chosen                                                       | Upload Histopathology report (Single<br>Pdf File < 10 MB) | Choose File No file chosen   |  |  |  |  |  |
|                                                                                                    | ♦ Previous                                                                       | s Upload                                                  |                              |  |  |  |  |  |

Figure 22: 14th day Due Analysis Report (Lab Investigation done during clinical trial)

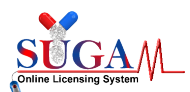

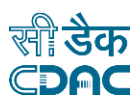

|                                                                                                    | Duciniu                                                                       | ysis hepoir                       |  |
|----------------------------------------------------------------------------------------------------|-------------------------------------------------------------------------------|-----------------------------------|--|
|                                                                                                    | (To be filled by Invest                                                       | igators/Sponsors/CROs)            |  |
|                                                                                                    | (14th day report, Initial a                                                   | nd Subsequent Follow-Up)          |  |
|                                                                                                    | Due analysis/Ca                                                               | ausality of the SAE               |  |
| E case narration                                                                                                    |                                                                               |                                   |  |
| SAE case narrative should cover follo                                                                                                    | wing points. *                                                                |                                   |  |
| 1. Date of Screening and Date of R                                                                                                    | andomization                                                                  |                                   |  |
| <ol> <li>Medical history of the subject a</li> <li>Date of first dose of study drug.</li> </ol>                                                                                                    | t the time of entry/randomization to the stud<br>concomitant medications etc. | LY                                |  |
| 4. Lab tests reports / values at the                                                                                                    | time of enrollment                                                            | 1-04F                             |  |
| 6. Medical management of the SAE                                                                                                    | E                                                                             | the SAE                           |  |
| 7. Probable causes of the event                                                                                                    | hune                                                                          |                                   |  |
| 9. Description of different Concon                                                                                                    | nitant Drugs                                                                  |                                   |  |
| I. Date of Screening *                                                                                                    |                                                                               | Date of Randomization             |  |
|                                                                                                    |                                                                               |                                   |  |
| . meatear motory of the subject at the                                                                                                    | e time of energy/functionization to the study                                 |                                   |  |
|                                                                                                    |                                                                               |                                   |  |
|                                                                                                    |                                                                               |                                   |  |
| 3. Date of first dose of study drug                                                                                                    | <b></b>                                                                       | Date of first dose of concomitant |  |
|                                                                                                    |                                                                               | modications                       |  |
|                                                                                                    |                                                                               | medications                       |  |
| 4. Remarks on lab tests reports/ value                                                                                                    | es at the time of enrolment *                                                 | mentons                           |  |
| 4. Remarks on lab tests reports/ value                                                                                                    | es at the time of enrolment *                                                 | Incurations                       |  |
| 4. Remarks on lab tests reports/ value                                                                                                    | es at the time of enrolment *                                                 |                                   |  |
| 4. Remarks on lab tests reports/ value                                                                                                    | es at the time of enrolment *                                                 |                                   |  |
| 4. Remarks on lab tests reports/ value<br>5. Detailed description of SAE *                                                                                                    | es at the time of enrolment *                                                 |                                   |  |
| 4. Remarks on lab tests reports/ value<br>5. Detailed description of SAE *                                                                                                    | es at the time of enrolment *                                                 |                                   |  |
| 4. Remarks on lab tests reports/ value<br>5. Detailed description of SAE *<br>6. Medical management of the SAE *                                                                                                    | es at the time of enrolment *                                                 |                                   |  |
| 4. Remarks on lab tests reports/ value<br>5. Detailed description of SAE *<br>6. Medical management of the SAE *                                                                                                    | es at the time of enrolment *                                                 |                                   |  |
| 4. Remarks on lab tests reports/ value<br>5. Detailed description of SAE *<br>6. Medical management of the SAE *                                                                                                    | es at the time of enrolment *                                                 |                                   |  |
| <ol> <li>4. Remarks on lab tests reports/ value</li> <li>5. Detailed description of SAE *</li> <li>6. Medical management of the SAE *</li> <li>7. Probable causes of the event *</li> </ol>                                                                                                    | es at the time of enrolment *                                                 |                                   |  |
| <ol> <li>4. Remarks on lab tests reports/ value</li> <li>5. Detailed description of SAE *</li> <li>6. Medical management of the SAE *</li> <li>7. Probable causes of the event *</li> </ol>                                                                                                    | es at the time of enrolment *                                                 |                                   |  |
| <ol> <li>4. Remarks on lab tests reports/ value</li> <li>5. Detailed description of SAE *</li> <li>6. Medical management of the SAE *</li> <li>7. Probable causes of the event *</li> </ol>                                                                                                    | es at the time of enrolment *                                                 |                                   |  |
| <ol> <li>4. Remarks on lab tests reports/ value</li> <li>5. Detailed description of SAE *</li> <li>6. Medical management of the SAE *</li> <li>7. Probable causes of the event *</li> <li>8. Description of different Study Drug</li> </ol>                                                     | es at the time of enrolment *                                                 |                                   |  |
| <ol> <li>4. Remarks on lab tests reports/ value</li> <li>5. Detailed description of SAE *</li> <li>6. Medical management of the SAE *</li> <li>7. Probable causes of the event *</li> <li>8. Description of different Study Drug</li> </ol>                                                     | es at the time of enrolment *                                                 |                                   |  |
| <ol> <li>4. Remarks on lab tests reports/ value</li> <li>5. Detailed description of SAE *</li> <li>6. Medical management of the SAE *</li> <li>7. Probable causes of the event *</li> <li>8. Description of different Study Drug</li> </ol>                                                     | es at the time of enrolment *                                                 |                                   |  |
| <ol> <li>4. Remarks on lab tests reports/ value</li> <li>5. Detailed description of SAE *</li> <li>6. Medical management of the SAE *</li> <li>7. Probable causes of the event *</li> <li>8. Description of different Study Drug</li> <li>9. Description of different Concomitantian</li> </ol> | s at the time of enrolment *                                                  |                                   |  |
| <ol> <li>4. Remarks on lab tests reports/ value</li> <li>5. Detailed description of SAE *</li> <li>6. Medical management of the SAE *</li> <li>7. Probable causes of the event *</li> <li>8. Description of different Study Drug</li> <li>9. Description of different Concomitant</li> </ol>    | s at the time of enrolment *                                                  |                                   |  |
| <ol> <li>4. Remarks on lab tests reports/ value</li> <li>5. Detailed description of SAE *</li> <li>6. Medical management of the SAE *</li> <li>7. Probable causes of the event *</li> <li>8. Description of different Study Drug</li> <li>9. Description of different Concomitant</li> </ol>    | s at the time of enrolment *                                                  |                                   |  |
| Remarks on lab tests reports/ value     Detailed description of SAE *     Medical management of the SAE *     Probable causes of the event *     Description of different Study Drug     Description of different Concomitan                                                                    | s at the time of enrolment *                                                  |                                   |  |

Figure 23: 14th day Due Analysis Report (Due Analysis/Causality of the SAE (Part 1))

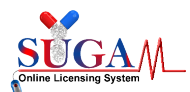

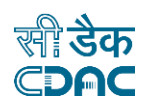

| Causality Analysis                                                                                                    |
|----------------------------------------------------------------------------------------------------|
| Adverse effect of investigational product(s) *                                                                                                    |
|                                                                                                    |
|                                                                                                    |
| Violation/Deviation of the approved protocol, scientific misconduct or negligence by the Sponsor or his representative or the investigator *                                                                         |
|                                                                                                    |
|                                                                                                    |
| Failure of investigational product to provide intended therapeutic effect where, the required standard care or rescue medication, though available, was not provided to the subject as per clinical trial protocol * |
|                                                                                                    |
|                                                                                                    |
| Use of placebo in a placebo-controlled trial [where, the standard care, though available, was not provided to the subject as per clinical trial protocol] *                                                          |
|                                                                                                    |
|                                                                                                    |
| Adverse effects due to concomitant medication excluding standard care, necessitated as part of the approved protocol *                                                                                               |
|                                                                                                    |
| Adverse effect on a child in-utero because of participation of the parent in the clinical trail *                                                                                                    |
|                                                                                                    |
|                                                                                                    |
| Any other procedures involved during the clinical study *                                                                                                    |
|                                                                                                    |
|                                                                                                    |
|                                                                                                    |
| Assessment                                                                                                    |
| SAE Assessment by Investigator with Reasoning for Relatedness/Un Relatedness as per criteria under Rule 41 of New Drugs & Clinical Trial Rules, 2019. *                                                              |
|                                                                                                    |
|                                                                                                    |
| Reason for not submitting SAE due analysis report by Investigator within timeline as per Rule 42 of New Drugs & Clinical Trial Rules, 2019.                                                                          |
|                                                                                                    |
|                                                                                                    |
|                                                                                                    |
| ← Previous Save 3 Reset                                                                                                    |

Figure 24: 14th day Due Analysis Report (Due Analysis/Causality of the SAE (Part 2))

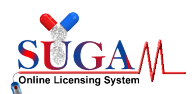

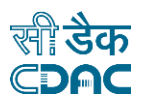

| Upload Do                                                                                                    | ocuments                   |
|----------------------------------------------------------------------------------------------------|----------------------------|
| SAE(s) Details                                                                                                    |                            |
|                                                                                                    |                            |
| 1. Copy of Signed Informed Consent Form of the Subject/Patient*<br>(Single Pdf File < 10 MB)                                   | Choose File No file chosen |
| 2. Copy of Protocol version on which the subject was at the time of occurrence of SAE-death/injury * (Single Pdf File < 10 MB) | Choose File No file chosen |
| 3. Upload Updated Table 5 *<br>(Single Pdf File < 10 MB)                                                                       | Choose File No file chosen |
| 4. Upload Standard of Care given *<br>(Single Pdf File < 10 MB)                                                                | Choose File No file chosen |
| 5. Upload CIOMS<br>(Single Pdf File < 10 MB)                                                                                   | Choose File No file chosen |
| ← Previous 🛛 🕄                                                                                                    | Save Save Reset            |

Figure 25: 14th day Due Analysis Report (Upload Document)

|                                                                        |                                               | Intervention                       | Drug Details              |                       |          |
|------------------------------------------------------------------------|-----------------------------------------------|------------------------------------|---------------------------|-----------------------|----------|
| Note:<br>1. * All fields are mandatory<br>2. Multiple drug details can | to fill.<br>be saved b <b>y click on 'Add</b> | <b>Drug'</b> button for each drug. |                           |                       |          |
| Fill the following details                                             |                                               |                                    |                           |                       |          |
| Generic Name: *                                                        | Generic Name                                  | Strength: *                        |                           | Units: *              | Select 🗸 |
| Dosing Frequency: *                                                    |                                               | Route of<br>Administration: *      | Select 🗸                  | Indication for use: * |          |
| Start Date & Time:                                                     |                                               | <b>iii</b>                         | Enter start time e.g. 11: | 15am                  |          |
| Stop Date & Time:                                                      |                                               | Ħ                                  | Enter stop time e.g. 01:  | 45pm                  |          |
| Therapy Duration:                                                      |                                               |                                    |                           |                       |          |
|                                                                        |                                               | ← Previous                         | dd Drug 🛛 🤁 Reset         |                       |          |

Figure 26: 14th day Due Analysis Report (Intervention Drug Detail)

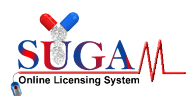

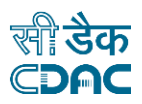

| Com |         | Dree | Detaile |
|-----|---------|------|---------|
| Com | Darator | Drud | Details |

|                                                                                                    | oompare                                                                                                    | tion Drug Deta                                                    |                         |          |
|----------------------------------------------------------------------------------------------------|----------------------------------------------------------------------------------------------------|-------------------------------------------------------------------|-------------------------|----------|
| Note:<br>1. * All fields are mandator;<br>2. If any Comparator Drug(9<br>3. If selected Yes then mult<br>4. After all drug details are | y to fill.<br>i) is not taken by the subject/patient then no nee<br>iple drug details can be saved by <b>click on 'Add</b> D<br>added <b>click on 'Submit Form'</b> button. | ed to save data for this sec<br><b>rug'</b> button for each drug. | tion.                   |          |
| Fill the following details                                                                                                    |                                                                                                    |                                                                   |                         |          |
| Is there any comparator dru                                                                                                    | ıg ?                                                                                                    | Yes                                                               |                         | *        |
| Generic Name: *                                                                                                    | Generic Name Strength: *                                                                                                    |                                                                   | Units: *                | Select 🗸 |
| Dosing Frequency: *                                                                                                    | Route of<br>Administration: *                                                                                                    | Select                                                            | ✓ Indication for use: * |          |
| Start Date:                                                                                                    |                                                                                                    | Enter start tim                                                   | ie e.g. 11:15am         |          |
| Stop Date:                                                                                                    |                                                                                                    | Enter stop tim                                                    | e e.g. 01:45pm          |          |
| Therapy Duration:                                                                                                    | Suspected: *                                                                                                    | Select                                                            | ~                       |          |
|                                                                                                    | + Previous                                                                                                    | 🖶 Add Drug 🛛 🤁 Re                                                 | set                     |          |

Figure 27: 14th day Due Analysis Report (Comparator Drug Detail)

After filling all forms of 14Day due Analysis Report, PI have to submit it by clicking on "SAE Reporting 14Day form Preview" link as shown in Figure below:

| Due Analysis Report                                                                                                    |
|----------------------------------------------------------------------------------------------------|
| Note:<br>1. All forms are mandatory to fill.<br>2. Below forms should be filled sequentially.                                                                                                    |
| Click the below links to fill the details                                                                                                    |
| <ul> <li>Steps to fill SAE Reporting Form <ol> <li>Administrative Information </li> <li>Patient/subject Details </li> <li>SAE(s) Details </li> <li>Are concomitant Drug(s) taken by the subject/patient (Exclude those used for treating SAE) </li> <li>SAE Management </li> <li>Baseline Lab Investigation Details (At the time of screening) </li> <li>Baseline Lab Investigation done (On and before Onset of SAE </li> <li>Details of Lab Investigation done (On and before Onset of SAE </li> <li>Upload Documents </li> <li>Intervention Drug(s) Details </li> <li>Lab Investigation Zero </li> </ol> </li> <li>SAE Case narrative and Due analysis/Causality of the SAE </li> <li>Upload Documents </li> <li>Intervention Drug(s) Details </li> <li>SAE Reporting 14th Day Form Preview</li> </ul> |

Figure 28: Filled Form List of 14D Report by PI

After final submission of 14<sup>th</sup> Day SAE report, a unique file number is generated for future reference as shown in Figure below:

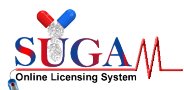

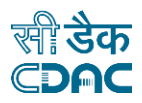

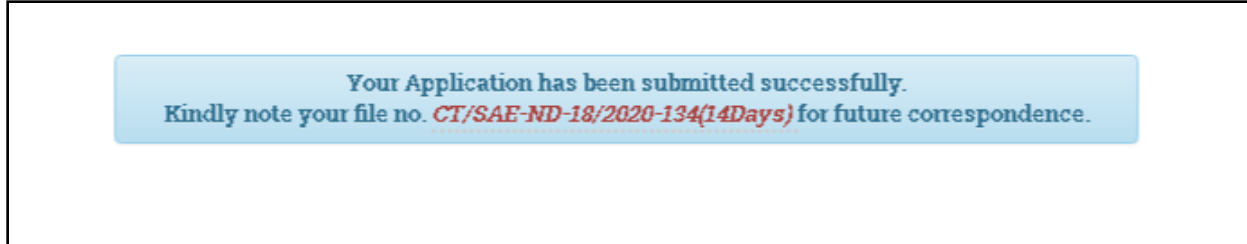

#### Figure 29: File number for 14Day report by PI

List of Serious Adverse Events Reported by Site Investigator

| BE or CT NOC No.<br>\$    | Application File No. 🗢               | CTRI<br>Registration<br>No. 🗢 | SAE<br>Terminology<br>\$ | SAE Type 🕈       | Sponsor's<br>created Subject<br>Id 🗢 | Status 🕈                                           | Processing<br>Status 🗢 | Action<br>¢ |
|---------------------------|--------------------------------------|-------------------------------|--------------------------|------------------|--------------------------------------|----------------------------------------------------|------------------------|-------------|
| + BE-<br>EXPORT/19/002135 | СТ/SAE-ND-82/2020-<br>278(24Hours) 🗣 |                               | Test SAE                 | Other than Death | XYZI                                 | SAE 24 Hour Report<br>Submitted by<br>Investigator | Inprocess              | ľ           |
| + BE-<br>EXPORT/19/002135 | CT/SAE-ND-82/2020-<br>279(14Days) 褽  |                               | Test SAE                 | Other than Death | XYZI                                 | SAE 14 Day Report<br>Submitted by<br>Investigator  | Inprocess              | H           |

Figure 30: List of SAEs reported by Site Investigator

#### 2.3 SAE Reporting (14th Day Report by Sponsor)

After 14-day report submitted by Investigator, the file will be displayed on Sponsor's dashboard as shown in Figure below:

|                           | List of Se                        | erious Ad                      | verse Eve            | nts Reporte      | ed by Site II                                    | nvestigator                                       |                                    |       |
|---------------------------|-----------------------------------|--------------------------------|----------------------|------------------|--------------------------------------------------|---------------------------------------------------|------------------------------------|-------|
| 4D Reporting              | 24Hr Reporting                    |                                |                      |                  |                                                  |                                                   |                                    |       |
| Search: ND-5              | 33                                |                                |                      |                  |                                                  |                                                   |                                    |       |
| BE or CT NOC No.<br>\$    | Application File No. 🗢            | CTRI<br>Registration<br>No. \$ | SAE<br>Terminology ≎ | SAE Type 🗢       | Sponsor's<br>created Subject<br>Id <del>\$</del> | Status 🕈                                          | Processing<br>Status <del>\$</del> | Actio |
| + BE-<br>EXPORT/19/002158 | CT/SAE-ND-53/2020-<br>226(14Days) | AbhiBE2504                     | Hyperglycemia        | Other than Death | rohit/54/001                                     | SAE 14 Day Report<br>Submitted by<br>Investigator | Inprocess                          | ļ     |

Figure 31: List of SAEs reported by Site Investigator at Sponsor

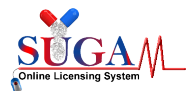

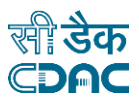

After clicking on "SAE Reporting 14<sup>th</sup> Day Form Preview" link, Sponsor can see the preview details entered by Pland have to enter their remarks and submit 14 days report as shown in figure below:

| Due Analysis Report                                                                               |  |
|---------------------------------------------------------------------------------------------------|--|
| Note:<br>1. All forms are mandatory to fill.<br>2. Below forms should be filled sequentially.     |  |
| Click the below links to fill the details                                                         |  |
| <ul> <li>Steps to fill SAE Reporting Form</li> <li>SAE Reporting 14th Day Form Preview</li> </ul> |  |
|                                                                                                   |  |

Figure 32: List of SAEs forms by Sponsor

| Analysis                                                                    |                                                                                             |
|-----------------------------------------------------------------------------|---------------------------------------------------------------------------------------------|
| Pre-Existing/underlying Disease (Specify the disease condition) qu          | veqwe                                                                                       |
| Due to Study drug (Specify the drugs related to SAE with reasoning          | )) diwdiw                                                                                   |
| Due to Concomitant Medication (Specify the details) asdasd                  |                                                                                             |
| Protocol Violation (Specify) asdasd                                         |                                                                                             |
| Medical Mismanagement (Specify) qwqwe                                       |                                                                                             |
| Others (eg. Accident, New or current illness) (Specify) asdas               |                                                                                             |
| SAE Assessment by Investigator with Reasoning for Relatedness/U             | Jn Relatedness as per criteria under Rule 41 of New Drugs and Clinical Trials Rules. asdasd |
|                                                                             |                                                                                             |
| Sponsor Remarks                                                             |                                                                                             |
| SAE Assessment by Sponsor/CRO with Reasoning for Relatedness/               | Un Relatedness as per criteria under Rule 41 of New Drugs and Clinical Trials Rules.        |
|                                                                             |                                                                                             |
|                                                                             | h                                                                                           |
| Copy of Investigator Brochure*<br>(Single Pdf File < 10 MB)                 | Choose File No file chosen                                                                  |
|                                                                             |                                                                                             |
| Filled copy of CRF/Patient admission records *<br>(Single Pdf File < 10 MB) | Choose File No file chosen                                                                  |
| Compensation naid Before/If Ves unload Document)                            |                                                                                             |
| (Single Pdf File < 10 MB)                                                   | Choose File No mie chosen                                                                   |
| CIOMS                                                                       | Choose File No file chosen                                                                  |
| (Single Pdf File < 10 MB)                                                   |                                                                                             |
|                                                                             |                                                                                             |
|                                                                             | D Coherrit Darma                                                                            |

Figure 33: SAE 14 days Due Analysis Report Form by Sponsor

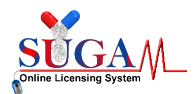

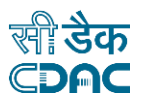

After final submission of 14<sup>th</sup> Day SAE report by Sponsor, a unique file number will be generated for future reference as shown in Figure below:

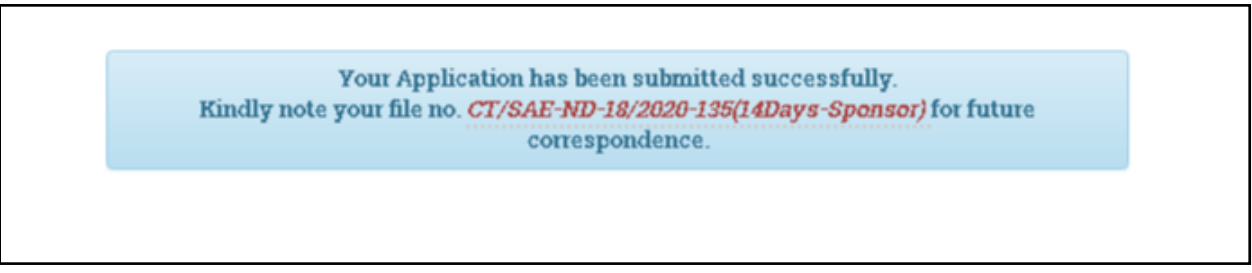

Figure 34: File number for 14D report by Sponsor

After submitting 14 days report by sponsor, the status of this file will be changed on Sponsor's dashboard and this file will be visible to Ethicscommittee to submit its 30 Day report as shown in Figure.

|                           | List of Se                                | erious Ad                      | verse Eve            | nts Reporte      | d by Site In                                     | vestigator                                   |                        |        |
|---------------------------|-------------------------------------------|--------------------------------|----------------------|------------------|--------------------------------------------------|----------------------------------------------|------------------------|--------|
| 30D Reporting             | 24Hr Reporting                            |                                |                      |                  |                                                  |                                              |                        |        |
| Search: ND-               | 53                                        |                                |                      |                  |                                                  |                                              |                        |        |
| BE or CT NOC No.          | Application File No. 🗢                    | CTRI<br>Registration<br>No. \$ | SAE<br>Terminology ≎ | SAE Type 🕈       | Sponsor's<br>created Subject<br>Id <del>\$</del> | Status 🕈                                     | Processing<br>Status 🕈 | Actio  |
| + BE-<br>EXPORT/19/002168 | CT/SAE-ND-53/2021-<br>287(14Days-Sponsor) | AbhiBE2504                     | Hyperglycemia        | Other than Death | rohit/54/001                                     | SAE 14 Day Report<br>Submitted by<br>Sponsor | Inprocess              | H<br>, |

Figure 35: List of SAEs reported by Sponsor at EC

#### 2.4 SAE Reporting (30<sup>th</sup> Day Report)

After 14<sup>th</sup> day SAE report is submitted by investigator and sponsor, the ethics committee may proceed to fill its 30<sup>th</sup> day SAE Report.

Step 1 - First map ethics committee form shown as figure: -

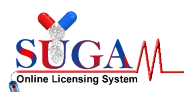

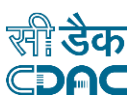

|                                 |                                                                                             |                                                                                 | Welcome Dr. Anand Patel (Ethio                                                                                                  | cs Committee) 希 Home 🏾 Change Pa               | ssword           |
|---------------------------------|---------------------------------------------------------------------------------------------|---------------------------------------------------------------------------------|----------------------------------------------------------------------------------------------------|------------------------------------------------|------------------|
|                                 |                                                                                             | Central Drug<br>Directorate Genera<br>Ministry of Health                        | ys Standard Control Organisatio<br>al Of Health Services<br>a & Family Welfare, Government of India                             | on                                             |                  |
|                                 |                                                                                             | Ethic                                                                           | s Committee Mapping                                                                                                    | Form                                           |                  |
| NOTE:<br>• If<br>h              | you are <b>unable to find you</b><br>elpdesk@cdsco.nic.in to a<br>elect your Ethics Committ | r Ethics Commit<br>dd Ethics Commi<br>ee to map with Cl                         | <b>tee name in drop-down list</b> then inform t<br>ittee details on SUGAM portal.<br>linical Trial for Serious Adverse Event re | o CDSCO by sending an email to it-<br>porting. |                  |
| Select                          | Ethics Committee *                                                                          | Select                                                                          |                                                                                                    |                                                | •                |
|                                 |                                                                                             |                                                                                 |                                                                                                    |                                                |                  |
| Ethics<br>Search<br>Sr.No       | Committee Details:                                                                          | Ethics<br>Committee<br>Name ≎                                                   | Address ≎                                                                                                    | User Name ≎                                    | De-<br>link<br>◆ |
| Ethics<br>Searcl<br>Sr.No<br>\$ | Committee Details:<br>a:<br>Ethics Committee<br>Registration No. \$<br>ECR/725/Inst/GJ/2015 | Ethics<br>Committee<br>Name \$<br>Anand<br>Institutional<br>Ethics<br>Committee | Address<br>Poona Hospital And Research<br>Centre .27 Sadashiv Peth, Pune 27<br>Sadashiv Peth, Pune Pune (India) -<br>411030     | User Name ≎<br>TMPANANDIECBARODA@GMAIL.COM     | De-<br>link<br>€ |

Figure 36: Ethics Committee Mapping Form

<u>Step 2 -</u> After mapping the form, EC go to SAE Reported option as shown figure below:

| User Profile -                 | Menu 🗄                      | ≣                                                                                                    | Welcome Dr. Anar<br>ம் Logout                 | nd Patel (Ethics Committee) 希 Home                                                                               | 🗧 😂 Change Password 🔤       |  |  |  |  |
|--------------------------------|-----------------------------|----------------------------------------------------------------------------------------------------|-----------------------------------------------|----------------------------------------------------------------------------------------------------|-----------------------------|--|--|--|--|
| Permissions Owned <del>-</del> |                             |                                                                                                    | Central Dru                                   | igs Standard Control Organisa                                                                                    | ation                       |  |  |  |  |
| Application Submission -       |                             |                                                                                                    | Directorate Gene<br>Ministry of Heal          | eral Of Health Services<br>th & Family Welfare, Government of                                                    |                             |  |  |  |  |
| Clinical Trials <del>-</del>   |                             |                                                                                                    | India                                         |                                                                                                    |                             |  |  |  |  |
| → SAE Reported                 |                             |                                                                                                    | Ethics Co                                     | nmittee Mapping For                                                                                              | m                           |  |  |  |  |
| Ethics Committee Mapping       |                             |                                                                                                    |                                               |                                                                                                    |                             |  |  |  |  |
|                                | NOTE :<br>If y<br>he<br>Sel | E :<br>If you are <b>unable to find your Ethics Committee name in drop-down list</b> then inform to CDSCO by sending an email to it-<br>helpdesk@cdsco.nic.in to add Ethics Committee details on SUGAM portal.<br>Select your Ethics Committee to map with Clinical Trial for Serious Adverse Event reporting. |                                               |                                                                                                    |                             |  |  |  |  |
|                                | Select E                    | elect Ethics Committee * Select                                                                                                    |                                               |                                                                                                    |                             |  |  |  |  |
|                                |                             |                                                                                                    |                                               | 🖺 Save                                                                                                    |                             |  |  |  |  |
|                                | Ethics                      | Committee Details:                                                                                                    |                                               |                                                                                                    |                             |  |  |  |  |
|                                | Search                      |                                                                                                    |                                               |                                                                                                    |                             |  |  |  |  |
|                                | Sr.No.                      | Ethics Committee<br>Registration No. 🗢                                                                                                    | Ethics<br>Committee<br>Name ≑                 | Address ≎                                                                                                    | User Name 🗢                 |  |  |  |  |
|                                | 1                           | ECR/725/Inst/GJ/2015                                                                                                    | Anand<br>Institutional<br>Ethics<br>Committee | Poona Hospital And Research<br>Centre ,27 Sadashiv Peth, Pune 27<br>Sadashiv Peth, Pune Pune (India) -<br>411030 | TMPANANDIECBARODA@GMAIL.COM |  |  |  |  |
| 4                              | 2                           | ECR/725/Inst/GJ/2015                                                                                                    | Anand<br>Institutional                        | Advocate Fir ,Fountain Chamber,<br>Room No.4, 3rd Floor 1C Nanbhai                                               | TMPANANDIECBARODA@GMAIL.COM |  |  |  |  |

Figure 37: SAE Reported option in the dashboard

<u>Step 3 -</u> EC can see the preview of submitted  $24^{th}$  and  $14^{th}$  day reports and fill the  $30^{th}$  days form: -

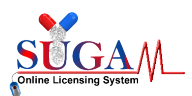

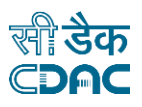

#### List of Serious Adverse Events Reported by Site Investigator

| 30D Reporting             | 24Hr Reporting                            |                               |                      |                  |                                                  |                                              |                         |        |  |
|---------------------------|-------------------------------------------|-------------------------------|----------------------|------------------|--------------------------------------------------|----------------------------------------------|-------------------------|--------|--|
| Search: ND-               | 53                                        |                               |                      |                  |                                                  |                                              |                         |        |  |
| BE or CT NOC No.          | Application File No. 🗢                    | CTRI<br>Registration<br>No. 🗢 | SAE<br>Terminology 🗢 | SAE Type 🗢       | Sponsor's<br>created Subject<br>Id <del>\$</del> | Status 🗢                                     | Processing<br>Status \$ | Action |  |
| + BE-<br>EXPORT/19/002158 | CT/SAE-ND-53/2021-<br>287(14Days-Sponsor) | AbhiBE2504                    | Hyperglycemia        | Other than Death | rohit/54/001                                     | SAE 14 Day Report<br>Submitted by<br>Sponsor | Inprocess               | 18     |  |
|                           |                                           |                               |                      |                  |                                                  | View SAE Repo                                | ort(24 Hour) Pre        | view   |  |
|                           |                                           |                               |                      |                  |                                                  | View SAE Repo                                | rt(l4th Day) Pre        | eview  |  |
|                           |                                           |                               |                      |                  |                                                  | 30th day SAE R                               | 30th day SAE Reporting  |        |  |
|                           |                                           |                               |                      |                  |                                                  |                                              |                         |        |  |

Figure 38: List of SAEs reported by Site Investigator at EC

<u>Step 4 –</u>30days form will open in new window and it looks as below: -

| Menu = |                                                                          | Welcome Dr. Anand Patel (Ethics Committee) 希 Home 🟾 🌮                                                                                                    | Change Password 🖒 Logout 🔼 |
|--------|--------------------------------------------------------------------------|----------------------------------------------------------------------------------------------------|----------------------------|
|        |                                                                          | Central Drugs Standard Control Organisation<br>Directorate General Of Health Services<br>Ministry of Health & Family Welfare, Government of India             |                            |
|        |                                                                          | SAE Reporting<br>(30 Day)<br>(To be Filled by Ethics Committee)                                                                                               |                            |
|        | Patient/Subject Details                                                  |                                                                                                    |                            |
|        | Patient Unique Identifier AA/2<br>(Initials/ Subject No.)<br>Gender Male | 2016/54/144<br>e Date of Birth 05-Jan-2001 Age at the time of SAE in Yrs                                                                                      |                            |
|        | Administrative Information                                               |                                                                                                    |                            |
|        | Sponsor/CRO Details                                                      |                                                                                                    |                            |
|        | Name:                                                                    | M/s. Alembic Pharmaceuticals Limited                                                                                                    |                            |
|        | Address:                                                                 | Alembic Road Vadodara Vadodara Gujarat (India) - 390 003                                                                                                    |                            |
|        | Mobile No. :                                                             | 91-265-3007590                                                                                                    |                            |
|        | Landline No. :                                                           |                                                                                                    |                            |
|        | Email ID. :                                                              |                                                                                                    |                            |
|        | Clinical Site Details                                                    |                                                                                                    |                            |
|        | Name:                                                                    | M/s. Cliantha Research India Ltd.                                                                                                    |                            |
|        | Address:                                                                 | M/s. Cliantha Research India Ltd., 1st floor Silver Arcade, Near<br>Ashwamegh-III., Samrajya, Mujmahuda Road, Akota, ,<br>Vadodara, Vadodara, Gujarat. 390020 |                            |

Figure 39: SAE Reporting (Part 1)

EC have to fill following details: -

- 1. SAE(s) details
- 2. Upload Minutes of Meetings.
- 3. Chairman Details
- 4. Due analysis report

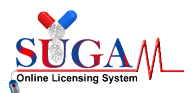

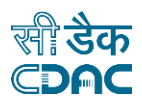

| Study Title:       A Randomized, Double-Blind, Multicenter, Three arm, Active and Placebo Controlled, Parallel Study to Evaluate the Bioequivalence (with clinical endpoint) of Adapalene and Benzoyl Peroxide Gel, 0.3%/2.5% (Cadila Healthcare Ltd, India) to EPIDUO? FORTE (Adapalene and Benzoyl Peroxide) Gel, 0.3%/2.5% (Galderma Laboratories, L.P., USA) in Subjects with Acne Vulgaris. |                                                     |                                            |                             |               |  |  |  |
|----------------------------------------------------------------------------------------------------|-----------------------------------------------------|--------------------------------------------|-----------------------------|---------------|--|--|--|
| Protocol No.:                                                                                                    | CRL031816                                           |                                            |                             |               |  |  |  |
| SAE(s) Details                                                                                                    |                                                     |                                            |                             |               |  |  |  |
| SAE report of Death or other th                                                                                                    | an Death * 🛛 Death 🖲                                | other than Death                           |                             |               |  |  |  |
| SAE(s) Terminology *                                                                                                    | test                                                |                                            |                             |               |  |  |  |
| Start Date of SAE(s) *                                                                                                    | 29/03/2020                                          | Stop Date of SAE(s)                        | MM/DD/YYYY                  |               |  |  |  |
| Table-5 (24 hr. Report) *                                                                                                    | ± Download                                          | Updated Table-5 (14day Report) *           | ± Download                  |               |  |  |  |
| hairman Details                                                                                                    |                                                     |                                            |                             |               |  |  |  |
| Chairman Name:*                                                                                                    | Chairman Name                                       | ×                                          |                             |               |  |  |  |
|                                                                                                    | Chairman Name is required and o                     | cannot be empty                            |                             |               |  |  |  |
| Chairman Address.*                                                                                                    | Chairman Address<br>Chairman Address is required an | ad cannot be empty                         |                             |               |  |  |  |
| )ue analysis report/ assessme<br>New Drugs and Clinical Trials                                                                                                    | nt report of SAE duly signed by Ch<br>Rules).       | airman/Member Secretary (with reasoning, J | ustification & criteria und | er Rule 41 of |  |  |  |
| Relatedness*                                                                                                    | Select                                              | *                                          |                             |               |  |  |  |
|                                                                                                    | Please choose an option                             |                                            |                             |               |  |  |  |
| Remarks:*                                                                                                    | Enter Remarks                                       | ×<br>©                                     |                             |               |  |  |  |
|                                                                                                    | Remarks is required and cannot l                    | be empty                                   |                             |               |  |  |  |
|                                                                                                    |                                                     |                                            |                             |               |  |  |  |

Figure 40: SAE Reporting (Part 2)

Once EC has filled all required details, there is an option to "save as draft" for future modification and status will change as shown in figure below:

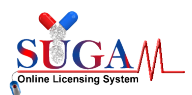

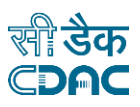

#### List of Serious Adverse Events Reported by Site Investigator

| 30D Reportin | g 24Hr Reporting                       |                       |                          |                  |                                      |                                          |                        |             |
|--------------|----------------------------------------|-----------------------|--------------------------|------------------|--------------------------------------|------------------------------------------|------------------------|-------------|
| Search:      | 64                                     |                       |                          |                  |                                      |                                          |                        |             |
| BE or CT NOC | : No.<br>Application File No. 🗢        | CTRI Registration No. | SAE<br>Terminology<br>\$ | SAE Type 🗢       | Sponsor's<br>created<br>Subject Id 🗢 | Status 🗢                                 | Processing<br>Status 🗢 | Action<br>¢ |
| + BE/18/0024 | 91 CT/SAE-ND-64/2020-<br>277(30Days) 😒 | TESTINGDEEPSHIKHA     | sdasd                    | Other than Death | patient 01                           | SAE 30th Day<br>Report Saved as<br>Draft | NA                     | ,<br>H      |

Figure 41: List of SAEs reported by EC

After saving the form, EC will have option to modify the form

|                  | List of S                           | erious Advers         | e Events                 | Reported b       | y Site Inve                           | estigator                                |                                      |                          |
|------------------|-------------------------------------|-----------------------|--------------------------|------------------|---------------------------------------|------------------------------------------|--------------------------------------|--------------------------|
| 30D Reporting    | 24Hr Reporting                      |                       |                          |                  |                                       |                                          |                                      |                          |
| Search: 64       |                                     |                       |                          |                  |                                       |                                          |                                      |                          |
| BE or CT NOC No. | Application File No. 🗢              | CTRI Registration No. | SAE<br>Terminology<br>\$ | SAE Type 🗢       | Sponsor's<br>created<br>Subject Id \$ | Status 🕈                                 | Processing<br>Status 🗢               | Action<br>¢              |
| + BE/18/002491   | CT/SAE-ND-64/2020-<br>277(30Days) 📚 | TESTINGDEEPSHIKHA     | sdasd                    | Other than Death | patient 01                            | SAE 30th Day<br>Report Saved as<br>Draft | <b>NA</b> <sup>Click tr<br/>Ac</sup> | o view<br>lion <b>11</b> |
|                  |                                     |                       |                          |                  |                                       | Delete Form                              |                                      |                          |
|                  |                                     |                       |                          |                  |                                       | View/Modify/Su                           | bmit SAE Fon                         | n                        |
|                  |                                     |                       |                          |                  |                                       | View SAE Report(24 Hour) Preview         |                                      | view                     |
|                  |                                     |                       |                          |                  |                                       | View SAE Repor                           | t(14th Day) Pre                      | view                     |
|                  |                                     |                       |                          |                  |                                       |                                          |                                      |                          |

Figure 42: Options to modify the form

After final submission of 30<sup>th</sup> Day SAE report by EC, a unique file number will be generated for future reference as shown in Figure below:

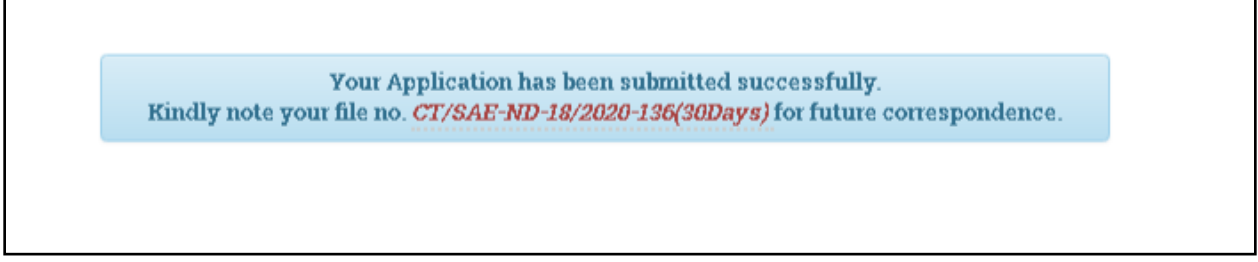

#### Figure 43: File number for 30th Day report by EC

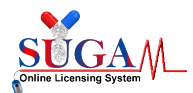

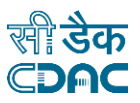

#### After successful submission, status will change as shown in Figure below:

|                          |                                   |                             |                          |                  | ,                                                | 5                                         |                        |             |
|--------------------------|-----------------------------------|-----------------------------|--------------------------|------------------|--------------------------------------------------|-------------------------------------------|------------------------|-------------|
| 0D Reporting 24          | Hr Reporting                      |                             |                          |                  |                                                  |                                           |                        |             |
| Search: 41               |                                   |                             |                          |                  |                                                  |                                           |                        |             |
| BE of CT NOC No.         | pplication File No. 🗢             | CTRI Registration No.<br>\$ | SAE<br>Terminology<br>\$ | SAE Type 🗢       | Sponsor's<br>created<br>Subject Id <del>\$</del> | Status 🕈                                  | Processing<br>Status ≎ | Action<br>¢ |
| + BE/18/002491 CT<br>19: | T/SAE-ND-41/2020-<br>I3(30Days) 🐋 | TESTINGDEEPSHIKHA           | Test SAE                 | Other than Death | T patient 1                                      | SAE 30th Day<br>Report Submitted<br>by EC | Inprocess              | ľ           |
|                          |                                   |                             |                          |                  |                                                  |                                           |                        |             |

Figure 44: Successful form submission

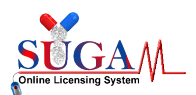

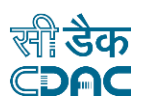

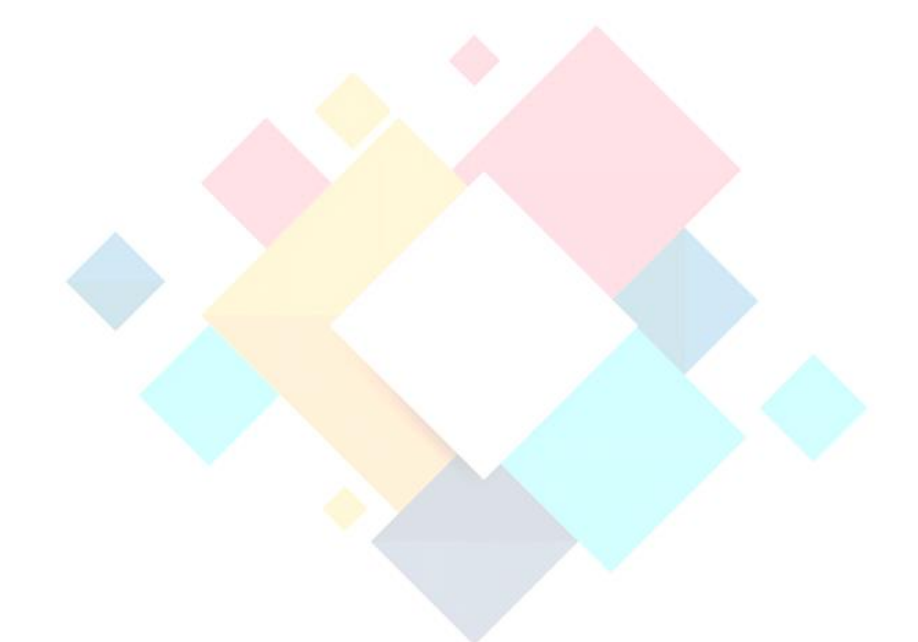

# **Chapter-3**

## **SAE Reporting For Offline CT** (Applicable for CT-NOC's issued offline and not through SUGAM online application system)

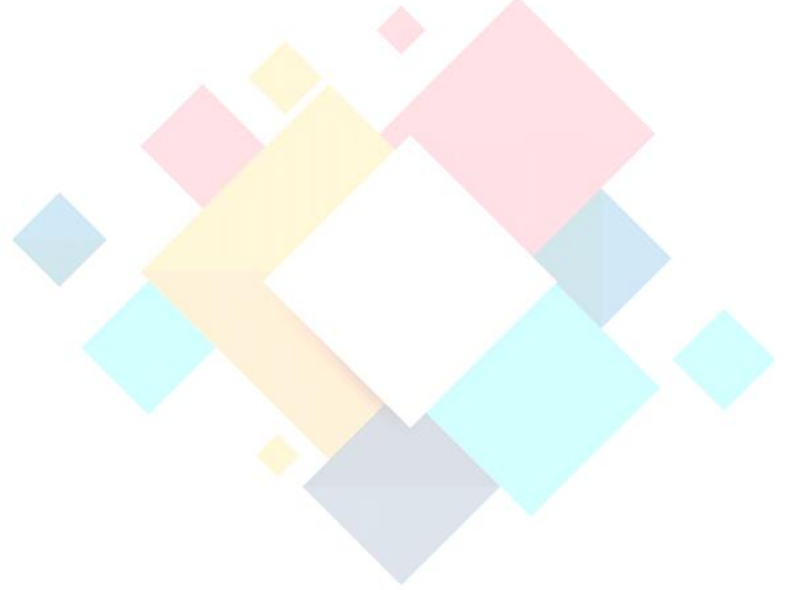

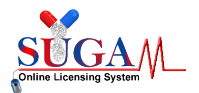

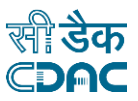

To Report SAE Firstly Sponsor has to map the offline CT Application with Investigator

Click on "*Offline CT Investigator Mapping*" tab under "*Clinical Trials*" in Menu as shown in figure below:

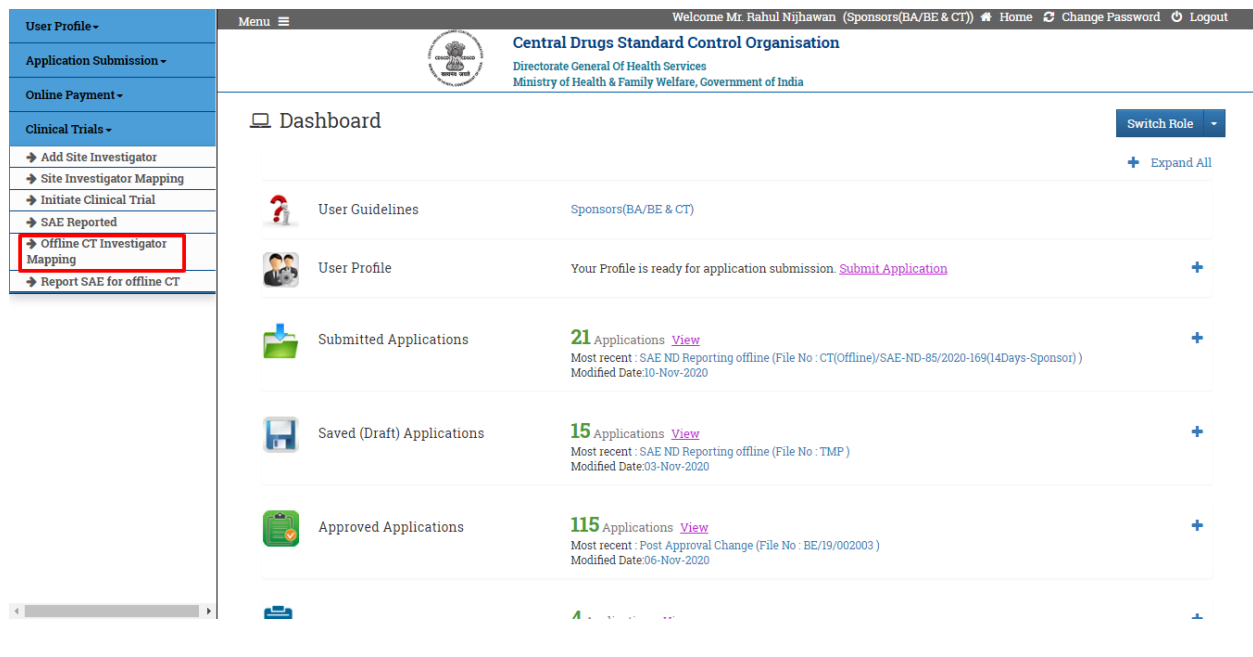

Figure 445: Sponsor Dashboard

After clicking on the "Offline CT Investigator Mapping" tab , mapping page will be shown to map the offline CT with Investigator as shown in figure below:

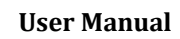

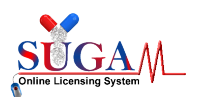

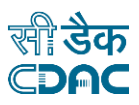

|                                                                                                    | Menu =                     |                                                                                         |                                                                        | Welcome Mr. Rahul Nijhawan (Sponsors(BA/BE & CT)) 希 Home <i>Ə</i> Change | e Password 🙂 Logout |
|----------------------------------------------------------------------------------------------------|----------------------------|-----------------------------------------------------------------------------------------|------------------------------------------------------------------------|--------------------------------------------------------------------------|---------------------|
| • Alfedera emanation         Ber / Application N:         Seter trees in the EECT Application No.         Detail:         Seter:         Seter:         Sete:                                                                                                    |                            | Central Drugs Standard G<br>Directorate General Of Healt<br>Ministry of Health & Family | Control Organisation<br>Ith Services<br>y Welfare, Government of India |                                                                          |                     |
| *Alfelds are mandatory         Br. / CT Application No.         Select towestigator:*         Select         Select <t< th=""><th></th><th>С</th><th>Offline CT Investi</th><th>igator Mapping</th><th></th></t<>                                                                                                    |                            | С                                                                                       | Offline CT Investi                                                     | igator Mapping                                                           |                     |
| BE/ Cf Application N:         Select Investigator *       Select         Detail::       Second         Second       BE/CT-Application No. *       Investigator 1d *         1       BE/CT-Off-Oull       dimpysingh1994@gmail.com         2       BE/CT-Off-Oull       dimpysingh1994@gmail.com         3       BE/CT-Off-Poul2       DiMPYSINGH1994@GMAIL.CoM         4       BE/CT-Off-Oul2       DiMPYSINGH1994@GMAIL.CoM         5       BE/CT-Off-Oul2       DiMPYSINGH1994@GMAIL.CoM         6       BE/CT-Off-Oul2       DiMPYSINGH1994@GMAIL.CoM         7       Asc1245       Investigator 1@ Compensation         6       BE/CT-Off-Oul2       DiMPYSINGH1994@GMAIL.CoM         7       Asc1245       InvESTIGATOR@GMAIL.CoM         8       ChroliteARA4007       InvESTIGATOR@GMAIL.CoM         9       ChroliteARA4007       InvESTIGATOR@GMAIL.CoM         8       ChroliteARA4007       InvESTIGATOR@GMAIL.CoM         9       ChroliteARA4007       InvESTIGATOR@GMAIL.CoM         9       ChroliteARA4007       InvESTIGATOR@GMAIL.CoM         9       ChroliteARA4007       InvESTIGATOR@GMAIL.CoM         9       ChroliteARA4007       InvESTIGATOR@GMAIL.CoM         9       Chrolite                                                                                                    | * All fields are mandatory |                                                                                         |                                                                        | -                                                                        |                     |
| Select       Select       Image: Control of the select of the select of the sel | BE / CT Application: *     |                                                                                         | Enter offline BE/CT Applica                                            | ation No.                                                                |                     |
| Details:         Search:       Investigator Id 4         1       BE/CT-OFF-002         2       BE/CT-OFF-0022         3       BE/CT-OFF-0023         4       BE-CT0123         5       BE/CT-Off-0011         4       BE-CT0123         5       BE/CT-Off-0022         7       ABC12345         6       BE-CT-Off-001222         7       ABC12345         1       INVESTIGATOR@GMAIL COM         8       CNT0148ARA4007         10       CNT0148ARA4007         10       CNT0148ARA4007                                                                                                    | Select Investigator: *     |                                                                                         | Select                                                                 | v                                                                        |                     |
| Betalls:       Search:       Stano. *     Investigator Id *       1     BE/CT-Off-0011     dimpysingh1994@gmail.com       2     BE/CT-OFF-0022     TMPSSNAIK@CIPLA.COM       3     BE/CT-OFF-0023     DIMPYSINGH1994@GMAIL.COM       4     BE-CT0123     DIMPYSINGH1994@GMAIL.COM       5     BE/CT-Off-0011222     DIMPYSINGH1994@GMAIL.COM       6     BE-CT-Off-001222     DIMPYSINGH1994@GMAIL.COM       7     ABC12345     INVESTIGATOR@GMAIL.COM       8     CNTO148ARA4007     INVESTIGATOR@GMAIL.COM       9     CNTO148ARA4007     INVESTIGATOR@GMAIL.COM       10     CNTO148ARA4007     INVESTIGATOR@GMAIL.COM                                                                                                    |                            |                                                                                         | 🖹 Sa                                                                   | YP .                                                                     |                     |
| Search:       Investigator Id \$         \$\$\stack\$.       BE/CT-Off-0011       dimpysingh1994@gmail.com         1       BE/CT-OFF-0022       TMPSSNAIK@CIPLA.COM         2       BE/CT-OFF-0023       DIMPYSINGH1994@GMAIL.COM         4       BE-CT0123       DIMPYSINGH1994@GMAIL.COM         5       BE/CT-Off-001222       DIMPYSINGH1994@GMAIL.COM         6       BE-CT-Off-001222       DIMPYSINGH1994@GMAIL.COM         7       ABC12345       NIVESTIGATOR@GMAIL.COM         8       CNT0148ARA4007       NIVESTIGATOR@GMAIL.COM         9       CNT0148ARA4007       NIVESTIGATOR@GMAIL.COM         10       CNT0148ARA4007       NIVESTIGATOR@GMAIL.COM         10       CNT0148ARA4007       NIVESTIGATOR@GMAIL.COM                                                                                                    | Dotaile                    |                                                                                         |                                                                        |                                                                          |                     |
| Search:StNo. •BE/CT Application No. •Investigator Id •1BE/CT-Off-0011dimpysingh1994@gmail.com2BE/CT-OFF-0022TMPSSNAIK@CIPLA.COM3BE/CT-OFF-0023DIMPYSINGH1994@GMAIL.COM4BE-CT0123DIMPYSINGH1994@GMAIL.COM5BE/CT-Offine-2233DIMPYSINGH1994@GMAIL.COM6BE-CT-Off-001122DIMPYSINGH1994@GMAIL.COM7ABC12345NIVESTIGATOR@GMAIL.COM8CNTO148ARA4007NIVESTIGATOR@GMAIL.COM9CNTO148ARA4007NIVESTIGATOR@GMAIL.COM10CNTO148ARA4007NIVESTIGATOR@GMAIL.COM10CNTO148ARA4007NIVESTIGATOR@GMAIL.COM                                                                                                    | Details.                   |                                                                                         |                                                                        |                                                                          |                     |
| StNo. •BE/CT Application No. •Investigator Id •1BE/CT-Off-0011dimpysingh1994@gmail.com2BE/CT-OFF-0022TMPSSNAIK@c1PLA.COM3BE/CT-OFF-0023DIMPYSINGH1994@GMAIL.COM4BE-CT0123DIMPYSINGH1994@GMAIL.COM5BE/CT-Offline-2233DIMPYSINGH1994@GMAIL.COM6BE-CT-Off-011222DIMPYSINGH1994@GMAIL.COM7ABC12345NIVESTIGATOR@GMAIL.COM8CNTO148ARA4007NIVESTIGATOR@GMAIL.COM9CNTO148ARA4007NIVESTIGATOR@GMAIL.COM10CNTO148ARA4007NIVESTIGATOR@GMAIL.COM                                                                                                    | searcn:                    |                                                                                         |                                                                        |                                                                          |                     |
| 1BE/CT-Off-0011dimpysingh1994@gmail.com2BE/CT-OFF-0022TMPSSNAIK@CIPLA.COM3BE/CT-OFF-0023DIMPYSINGH1994@GMAIL.COM4BE-CT0123DIMPYSINGH1994@GMAIL.COM5BE/CT-Offline-2233DIMPYSINGH1994@GMAIL.COM6BE-CT-Off-001222DIMPYSINGH1994@GMAIL.COM7ABC12345NIVESTIGATOR@GMAIL.COM8CNT0148ARA4007NIVESTIGATOR@GMAIL.COM9CNT0148ARA4007NIVESTIGATOR@GMAIL.COM10CNT0148ARA4007NIVESTIGATOR@GMAIL.COM12VV6127SAGA4007NIVESTIGATOR@GMAIL.COM                                                                                                    | SI.No. 🗢                   | BE/CT Application No. 🗢                                                                 |                                                                        | Investigator Id 🗢                                                        |                     |
| 2     BE/CT-OFF-0022     TMPSSNAIK@CIPLA.COM       3     BE/CT-OFF-0023     DIMPYSINGHI994@GMAILCOM       4     BE-CT0123     DIMPYSINGHI994@GMAILCOM       5     BE/CT-Offine-2233     DIMPYSINGHI994@GMAILCOM       6     BE-CT-Off-0011222     DIMPYSINGHI994@GMAILCOM       7     ABC12345     NIVESTIGATOR@GMAILCOM       8     CNT0148ARA4007     NIVESTIGATOR@GMAILCOM       9     CNT0148ARA4007     NIVESTIGATOR@GMAILCOM       10     CNT0148ARA4007     NIVESTIGATOR@GMAILCOM                                                                                                    | 1                          | BE/CT-Off-0011                                                                          |                                                                        | dimpysingh1994@gmail.com                                                 |                     |
| 3     BE/CT-OFF-0023     DIMPYSINGHI994@GMAILCOM       4     BE-CT0123     DIMPYSINGHI994@GMAILCOM       5     BE/CT-Offline-2233     DIMPYSINGHI994@GMAILCOM       6     BE-CT-Off-0011222     DIMPYSINGHI994@GMAILCOM       7     ABC12345     DIMPYSINGHI994@GMAILCOM       8     CNT0148ARA4007     INVESTIGATOR@GMAILCOM       9     CNT0148ARA4007     INVESTIGATOR@GMAILCOM       10     CNT0148ARA4007     INVESTIGATOR@GMAILCOM                                                                                                    | 2                          | BE/CT-OFF-0022                                                                          |                                                                        | TMPSSNAIK@CIPLA.COM                                                      |                     |
| 4     BE-CT0123     DIMPYSINGHI994@GMAILCOM       5     BE/CT-Offline-2233     DIMPYSINGHI994@GMAILCOM       6     BE-CT-Off-0011222     DIMPYSINGHI994@GMAILCOM       7     ABC1245     INVESTIGATOR@GMAILCOM       8     CNT0148ARA4007     INVESTIGATOR@GMAILCOM       9     CNT0148ARA4007     INVESTIGATOR@GMAILCOM       10     CNT0148ARA4007     INVESTIGATOR@GMAILCOM                                                                                                    | 3                          | BE/CT-OFF-0023                                                                          |                                                                        | DIMPYSINGH1994@GMAIL.COM                                                 |                     |
| 5     BE/CT-Offline-2233     DIMPYSINGHI994@CMAIL.COM       6     BE-CT-Off-0011222     DIMPYSINGHI994@CMAIL.COM       7     ABC12345     INVESTIGATOR@GMAIL.COM       8     CNT0148ARA4007     INVESTIGATOR@GMAIL.COM       9     CNT0148ARA4007     INVESTIGATOR@GMAIL.COM       10     CNT0148ARA4007     INVESTIGATOR@GMAIL.COM                                                                                                    | 4                          | BE-CT0123                                                                               |                                                                        | DIMPYSINGH1994@GMAIL.COM                                                 |                     |
| 6     EE-CT-Off-0011222     DIMPYSINGH1994@GMAIL.COM       7     ABC12345     INVESTIGATOR@GMAIL.COM       8     CNT0148ARA4007     INVESTIGATOR@GMAIL.COM       9     CNT0148ARA4007     INVESTIGATOR@GMAIL.COM       10     CNT0148ARA4007     INVESTIGATOR@GMAIL.COM                                                                                                    | 5                          | BE/CT-Offline-2233                                                                      |                                                                        | DIMPYSINGH1994@GMAIL.COM                                                 |                     |
| 7     ABC12345     INVESTIGATOR@GMAIL.COM       8     CNT0148ARA4007     INVESTIGATOR@GMAIL.COM       9     CNT0148ARA4007     INVESTIGATOR@GMAIL.COM       10     CNT0148ARA4007     INVESTIGATOR@GMAIL.COM                                                                                                    | 6                          | BE-CT-Off-0011222                                                                       |                                                                        | DIMPYSINGH1994@GMAIL.COM                                                 |                     |
| 8       CNT0148ARA4007       INVESTIGATOR@GMAIL.COM         9       CNT0148ARA4007       INVESTIGATOR@GMAIL.COM         10       CNT0148ARA4007       INVESTIGATOR@GMAIL.COM         • • • • • • • • • • • • • • • • • • •                                                                                                    | 7                          | ABC12345                                                                                |                                                                        | INVESTIGATOR@GMAIL.COM                                                   |                     |
| 9     CNT0148ARA4007     INVESTIGATOR@GMAIL.COM       10     CNT0148ARA4007     INVESTIGATOR@GMAIL.COM                                                                                                    | 8                          | CNT0148ARA4007                                                                          |                                                                        | INVESTIGATOR@GMAIL.COM                                                   |                     |
| 10 CNTO148ARA4007 INVESTIGATOR@GMAIL.COM                                                                                                    | 9                          | CNT0148ARA4007                                                                          |                                                                        | INVESTIGATOR@GMAIL.COM                                                   |                     |
|                                                                                                    | 10                         | CNT0148ARA4007                                                                          |                                                                        | INVESTIGATOR@GMAIL.COM                                                   |                     |
|                                                                                                    |                            |                                                                                         | « c 1 ;                                                                | 2 ) »                                                                    |                     |
|                                                                                                    |                            |                                                                                         |                                                                        |                                                                          |                     |
|                                                                                                    |                            |                                                                                         |                                                                        |                                                                          |                     |

Figure 46: Offline CT Investigator Mapping Page

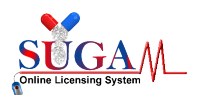

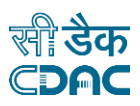

To report serious adverse events (SAE) for Offline CT, there are three types of forms same as SAE reporting for online CT:

- SAE Reporting (24-hour Report by PI)
- SAE Reporting (14<sup>th</sup> Day Due Analysis Report by PI and Sponsor)
- SAE Reporting (30<sup>th</sup> Day Report by Ethics Committee)

Investigator has to click on "Report Offline CT SAE" to report SAE for offline CT.

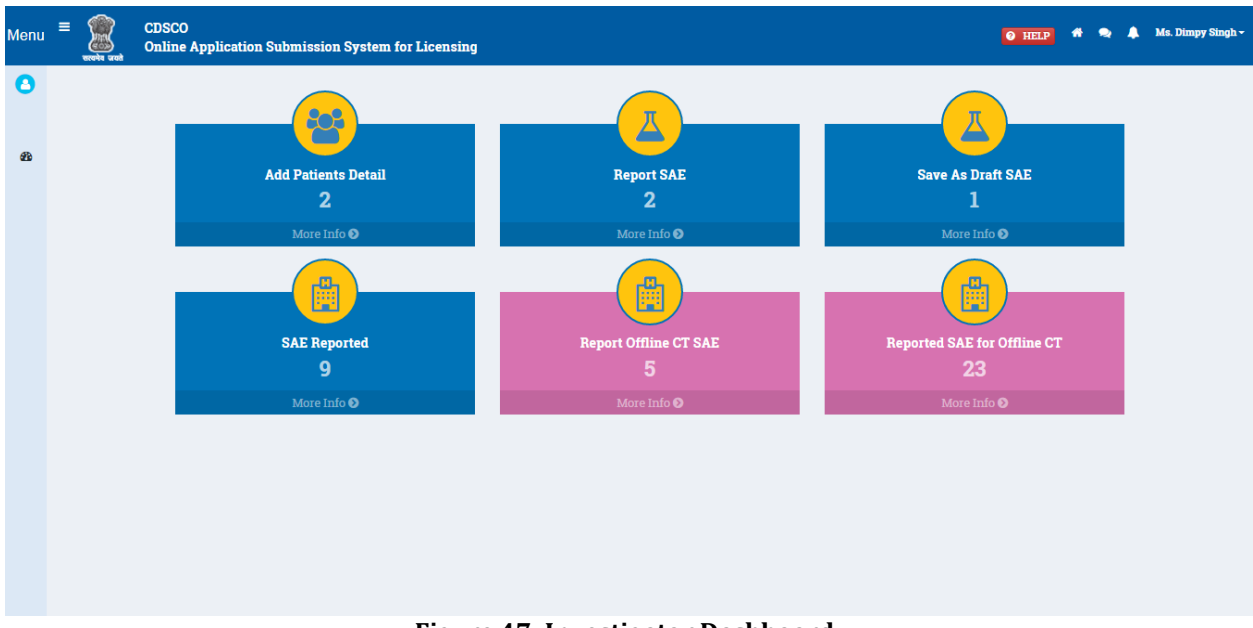

Figure 47: Investigator Dashboard

#### 3.1 SAE Reporting (24 Hours)

Investigator will fill the SAE Reporting form with the following details:

- **BE/CT** Application Number
- > SAE Report Type
- > Site No
- Protocol No
- > Investigator Name
- > Subject No

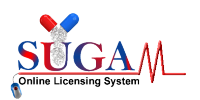

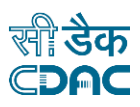

| Menu | E See and | CDSCO<br>Online Application Submission System for Licensing |                                   | e Help | * • | 🜲 🛛 Ms. Dimpy Singh 🗸 |
|------|-----------|-------------------------------------------------------------|-----------------------------------|--------|-----|-----------------------|
| 0    |           |                                                             | SAE Reporting                     |        |     |                       |
|      |           | SAE(s) Details                                              |                                   |        |     |                       |
| 929  |           | Select BE / CT Application: *                               | Select                            |        | Ŧ   |                       |
|      |           | SAE report of Death or other than Death *                   | ○ Death ○ other than Death/Injury |        |     |                       |
|      |           | Site Name: *                                                | Enter Site Name                   |        |     |                       |
|      |           | Protocol No: *                                              | Enter protocol no                 |        | 10  |                       |
|      |           | Investigator Name: *                                        | Enter Investigator's Name         |        |     |                       |
|      |           | Subject No: *                                               | Enter subject no                  |        |     |                       |
|      |           |                                                             | 🖺 Save 🖉 Reset                    |        |     |                       |
|      |           |                                                             |                                   |        |     |                       |
|      |           |                                                             |                                   |        |     |                       |
|      |           |                                                             |                                   |        |     |                       |
|      |           |                                                             |                                   |        |     |                       |
|      |           | Figur                                                       | re 48: SAE Reporting Form         |        |     |                       |

Investigator can see the preview of the form after save as shown in below figure:

| Menu | = | ecoria arad | CDS<br>Onl | 3CO<br>ine Application Submission System for Licens                                                                                    | ing                                                                                                    | O HELP 🧍 🗮 🔍 | Ms. Dimpy Singh <del>-</del> |
|------|---|-------------|------------|----------------------------------------------------------------------------------------------------|----------------------------------------------------------------------------------------------------|--------------|------------------------------|
| 0    |   |             |            |                                                                                                    | SAE Reporting Preview for offline CT                                                                                           |              |                              |
| æ    |   |             |            | SAE(s) Details                                                                                                    |                                                                                                    |              |                              |
|      |   |             |            | BE / CT Application No:<br>SAE report of Death or other than Death:<br>Site Name:<br>Protocol No:<br>Investigator Name:<br>Subject No: | BE/CT-Off-0011<br>Other than Death / Injury<br>Bimla Devi hospital<br>test protocol<br>testing investigator<br>testing subject |              |                              |
|      |   |             |            |                                                                                                    | Proceed To Checklist                                                                                                    |              |                              |
|      |   |             |            |                                                                                                    |                                                                                                    |              |                              |

#### **Figure 49: SAE Reporting Preview**

Investigator has to fill Checklist For 24H reporting after clicking on "Proceed To Checklist" shown in below figure:

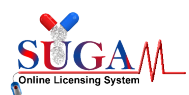

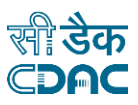

| Menu ≡ Welcome Ms. Dimpy Singh (Investigator) ♂ Change                                                                                                    | Password Ů Logout |
|----------------------------------------------------------------------------------------------------|-------------------|
| Central Drugs Standard Control Organisation                                                                                                    |                   |
| S associate vertical of Health & Family Welfare, Government of India                                                                                                    |                   |
| 1                                                                                                    |                   |
| Upload Essential Documents For SAE Reporting 24H                                                                                                    |                   |
| <ul> <li>Note:</li> <li>1. Click on the checklist point to upload document against it. Only PDF documents with size not more than 50 MB are permitted.</li> <li>2. All checklist items are mandatory. In case of unavailability of document give proper justification regarding the unavailability of document and also upload supporting document.</li> <li>3. Partially saved checklist can be viewed/altered under the Saved Application link available on the Dashboard</li> <li>4. Click here to view Guidelines for PDF documents</li> </ul> |                   |
| <b>1</b> . Copy of Clinical Trial permission obtained from Central Drugs Standard Control Organization                                                                                                    |                   |
| <b>2.</b> SAE report as per Table 5 of Third Schedule to New Drugs and Clinical Trials Rules, 2019.                                                                                                    |                   |
| ★ Submit                                                                                                    |                   |
|                                                                                                    |                   |
|                                                                                                    |                   |
|                                                                                                    |                   |
|                                                                                                    |                   |
|                                                                                                    |                   |
|                                                                                                    |                   |
|                                                                                                    |                   |
| 間 らゆ Designed, Developed and Maintained by C-DAC.                                                                                                    |                   |

Figure 50: Checklist page for 24H SAE Reporting

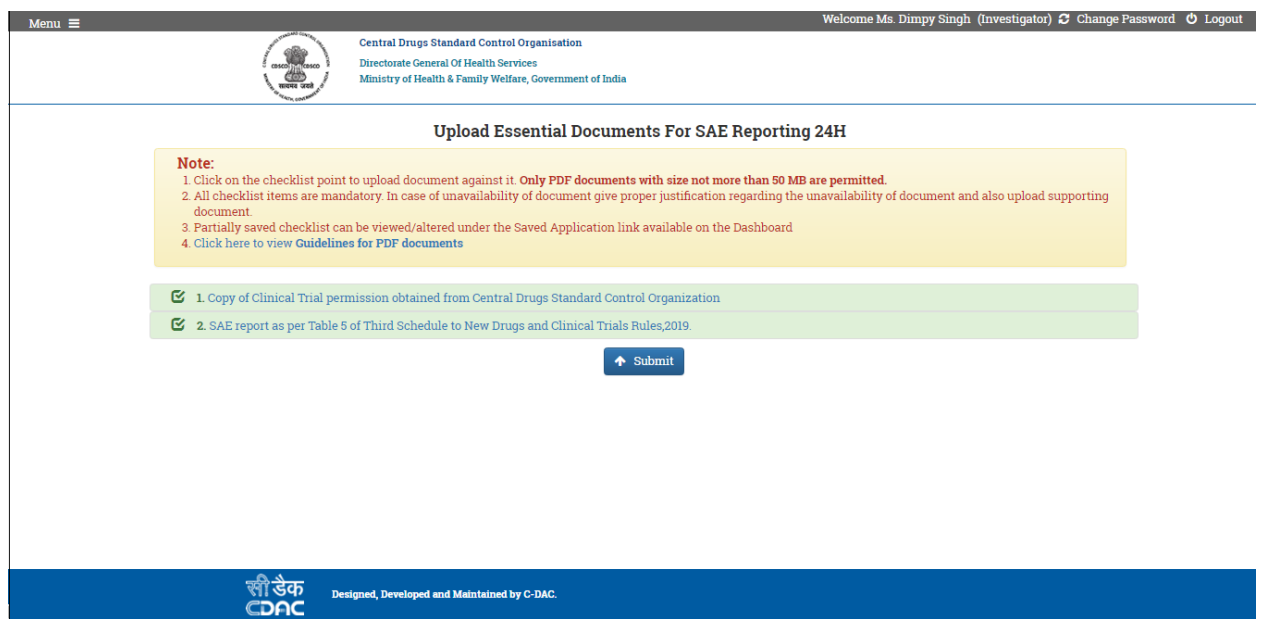

Figure 51: Checklist page for 24H SAE Reporting

After filling all the checklist items investigator has to click on "Submit" button for the final submission of the SAE Reporting .

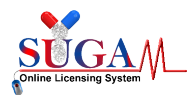

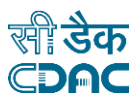

After final submission of 24H SAE report by Investigator, a unique file number will be generated for future reference as shown in Figure below:

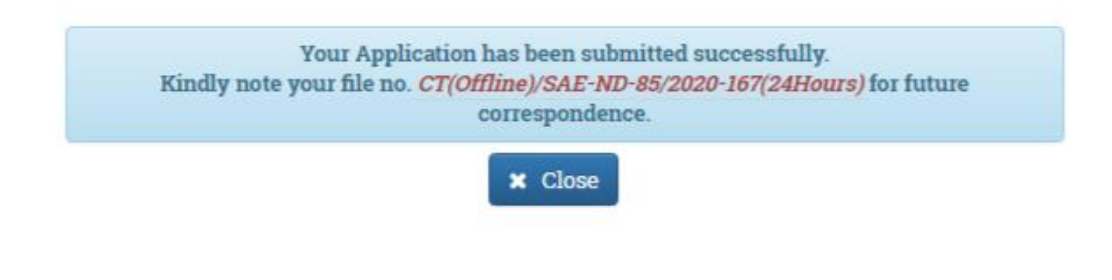

Figure 52: Successful form submission

After 24H SAE reporting , the 24H application is shown on Sponsor as well as to EC to fill 14D SAE reporting and 30D SAE Reporting respectively.

#### 3.2 SAE Reporting (14<sup>th</sup> Day due Analysis Report)

After 24-hour SAE report is submitted, investigator may proceed to fill the 14Day Due Analysis Report.

| Search: 99         |                                                  |                     |                  |                                       |                          |                                               |                         |             |  |
|--------------------|--------------------------------------------------|---------------------|------------------|---------------------------------------|--------------------------|-----------------------------------------------|-------------------------|-------------|--|
| BE or CT NOC No. 🗢 | Application File No. 🗢                           | Site Name 🗢         | SAE Type 🗢       | Sponsor's<br>created Subject<br>Id \$ | Status 🗢                 |                                               | Processing<br>Status \$ | Action<br>¢ |  |
| + CNTO148ARA4007   | CT(Offline)/SAE-ND-<br>99/2021-212(24Hours)<br>🜪 | Bimla devi hospital | Other than Death | tesing subject                        | SAE 24 1<br>Subr<br>Inve | 24 Hour Report<br>ubmitted by<br>Investigator |                         |             |  |
|                    |                                                  |                     |                  |                                       |                          | View Preview                                  |                         |             |  |
|                    |                                                  |                     |                  |                                       |                          | View Checklist                                |                         |             |  |
|                    |                                                  |                     |                  |                                       |                          | 14th day Due Analysis Reporting               |                         |             |  |

List of Serious Adverse Events Reported by Site Investigator

Figure 53: SAE Reporting List

After clicking on "14<sup>th</sup> Day Due Analysis reporting" action, Investigator can see the preview of the form.

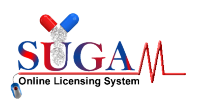

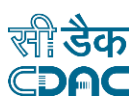

| Menu | E Seconda area | CD:<br>Onl | SCO<br>ine Application Submission System for Licensi                                                                                   | ng                                                                                                    | i Help 👫 🐟 🗍 1 | Ms. Dimpy Singh <del>-</del> |
|------|----------------|------------|----------------------------------------------------------------------------------------------------|----------------------------------------------------------------------------------------------------|----------------|------------------------------|
| 0    |                |            |                                                                                                    | SAE Reporting Preview for offline CT                                                                                           |                |                              |
| B    |                |            | SAE(s) Details                                                                                                    |                                                                                                    |                |                              |
|      |                |            | BE / CT Application No:<br>SAE report of Death or other than Death:<br>Site Name:<br>Protocol No:<br>Investigator Name:<br>Subject No: | BE/CT-Off-0011<br>Other than Death / Injury<br>Bimla Devi hospital<br>test protocol<br>testing investigator<br>testing subject |                |                              |
|      |                |            |                                                                                                    | Proceed To Checklist                                                                                                    |                |                              |
|      |                |            |                                                                                                    |                                                                                                    |                |                              |

Figure 54: SAE Reporting Form Preview

Investigator has to fill Checklist For 14<sup>th</sup> Day reporting after clicking on "Proceed To Checklist" shown in below figure:

#### Upload Essential Documents For SAE Reporting 14D

| <ul> <li>Note:</li> <li>1. Click on the checklist point to upload document against it. Only PDF documents with size not more than 50 MB are permitted.</li> <li>2. All checklist items are mandatory. In case of unavailability of document give proper justification regarding the unavailability of document and also upload supporting document.</li> <li>3. Partially saved checklist can be viewed/altered under the Saved Application link available on the Dashboard</li> <li>4. Click here to view Guidelines for PDF documents</li> </ul> |  |
|----------------------------------------------------------------------------------------------------|--|
|                                                                                                    |  |
| 1. SAE report as per Table 5 of Third Schedule to New Drugs and Chinical Trials Rules,2019                                                                                                    |  |
| 2. Copy of all the lab investigation reports performed during the screening/baseline and conduct of trial during each visits                                                                                                    |  |
| 🖸 3. Causality assessment with reasoning for Relatedness/Un-Relatedness                                                                                                    |  |
| 🖸 4. Discharge Summary                                                                                                    |  |
| 🖸 5. Copy of Informed Consent Document                                                                                                    |  |
| 6. Copy of current version of Protocol for the clinical trial approved by the Central Drugs Standard Control Organization                                                                                                    |  |
| ▲ Submit                                                                                                    |  |

Figure 55: Checklist page for 14D SAE reporting

After filling all the checklist items investigator has to click on "Submit" button for the final submission of the SAE Reporting .

After final submission of 14<sup>th</sup> Day SAE report by Investigator, a unique file number will be generated for future reference as shown in Figure below:

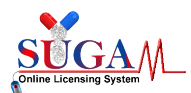

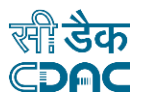

| Kindly note your | Your Application has been submitted successfully.<br>file no. <i>CT(Offline)/SAE-ND-85/2020-168(14Days)</i> for future correspondence |
|------------------|----------------------------------------------------------------------------------------------------|
|                  | × Close                                                                                                    |
|                  |                                                                                                    |
|                  | Figure 56: Successful form submission                                                                                                 |

#### 3.3 SAE Reporting (14th Day Report by Sponsor)

After 14-day report submitted by Investigator, the file will be displayed on Sponsor's dashboard as shown in Figure below:

| User Profile -                                               | Menu =                     | Welcome Mr. Rahul Nijhawan (Sponsors(BA/BE & CT)) 🗰 Home 🟾 🕃 Change                                                                                           | Password Ů Logout |
|--------------------------------------------------------------|----------------------------|----------------------------------------------------------------------------------------------------|-------------------|
| Application Submission -                                     |                            | Central Drugs Standard Control Organisation Directorate General Of Health Services However the United and Communication Services                              |                   |
| Online Payment -                                             |                            | winistry of realth & raining wenare, sovernment of india                                                                                                    |                   |
| Clinical Trials +                                            | 🖵 Dashboard                |                                                                                                    | Switch Role 👻     |
| Add Site Investigator                                        |                            |                                                                                                    | + Expand All      |
| Site Investigator Mapping                                    |                            |                                                                                                    |                   |
| Initiate Clinical Trial                                      | - User Guidelines          | Sponsors(BA/BE & CT)                                                                                                    |                   |
| SAE Reported                                                 | •1                         |                                                                                                    |                   |
| <ul> <li>Offline CT investigator</li> <li>Mapping</li> </ul> |                            |                                                                                                    |                   |
| Report SAE for offline CT                                    | User Profile               | Your Profile is ready for application submission. <u>Submit Application</u>                                                                                   | +                 |
|                                                              |                            |                                                                                                    |                   |
|                                                              | Submitted Applications     | 20 Applications <u>View</u><br>Most recent: SAE D Reporting Offline (File No : TMPCT(Offline)/SAE-D-84/2020-164(14Days-Sponsor))<br>Modified Date:08-Nov-2020 | +                 |
|                                                              | Saved (Draft) Applications | 15 Applications <u>View</u><br>Most recent : SAE ND Reporting offline (File No : TMP )<br>Modified Date 03-Nov-2020                                           | +                 |
|                                                              | Approved Applications      | <b>115</b> Applications <u>View</u><br>Most recent : Post Approval Change (File No : BE/19/002003 )<br>Modified Date:06-Nov-2020                              | +                 |
| 4                                                            | <b>E</b> Figu              | ire 57: Sponsor Dashboard                                                                                                    | -                 |

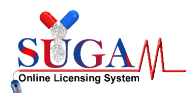

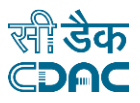

#### List of Serious Adverse Events Reported by Site Investigator

| Search:                         | ND-99   |                                             |                                                                                                    |                  |                                                    |                             |                         |              |
|---------------------------------|---------|---------------------------------------------|----------------------------------------------------------------------------------------------------|------------------|----------------------------------------------------|-----------------------------|-------------------------|--------------|
| BE or CT NOC                    | : No. 🗢 | Application File No. 🗢                      | Site Name 🗢                                                                                                    | SAE Type 🗢       | Sponsor's<br>created Subject<br>Id <del>\$</del>   | Status 🗢                    | Processing<br>Status \$ | Action<br>\$ |
| + CNTO148A                      | RA4007  | CT(Offline)/SAE-ND-<br>99/2021-212(24Hours) | /SAE-ND-<br>2(24Hours) Bimla devi hospital Other than Death tesing subject SAE 24 Hour Report<br>Submitted by<br>Investigator |                  | SAE 24 Hour Report<br>Submitted by<br>Investigator | Inprocess                   | o view<br>tion          |              |
| + CNT0148A                      | RA4007  | CT(Offline)/SAE-ND-<br>99/2021-213(14Days)  | Bimla devi hospital                                                                                                    | Other than Death | tesing subject                                     | SAE 141<br>Subn View Checkl | list                    |              |
| 14th day Due Analysis Reporting |         |                                             |                                                                                                    |                  |                                                    |                             |                         |              |

#### Figure 58: SAE Reporting List

After clicking on "14<sup>th</sup> Day Due Analysis reporting" action, Investigator can see the preview of the form.

| Menu | E Server and | CDS<br>Onli | CO<br>ine Application Submission System for Licensing                                                                                  |                                                                                                    | I HELP | # 🔍 | • | Ms. Dimpy Singh <del>-</del> |
|------|--------------|-------------|----------------------------------------------------------------------------------------------------|----------------------------------------------------------------------------------------------------|--------|-----|---|------------------------------|
| 0    |              |             | S                                                                                                    | AE Reporting Preview for offline CT                                                                                            |        |     |   |                              |
| R    |              |             | SAE(s) Details                                                                                                    |                                                                                                    |        |     |   |                              |
|      |              |             | BE / CT Application No:<br>SAE report of Death or other than Death:<br>Site Name:<br>Protocol No:<br>Investigator Name:<br>Subject No: | BE/CT-Off-0011<br>Other than Death / Injury<br>Bimla Devi hospital<br>test protocol<br>testing investigator<br>testing subject |        |     |   |                              |
|      |              |             |                                                                                                    | Proceed To Checklist                                                                                                    |        |     |   |                              |
|      |              |             | Figur                                                                                                    | e 59: SAE Reporting Preview                                                                                                    |        |     |   |                              |

Sponsor has to fill Checklist For 14<sup>th</sup> Day reporting after clicking on "Proceed To Checklist" shown in below figure:

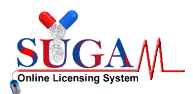

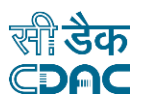

Upload Essential Documents For SAE Reporting 14D

| <ul> <li>Note:</li> <li>1. Click on the checklist point to upload document against it. Only PDF documents with size not more than 50 MB are permitted.</li> <li>2. All checklist items are mandatory. In case of unavailability of document give proper justification regarding the unavailability of document and also upload supporting document.</li> <li>3. Partially saved checklist can be viewed/altered under the Saved Application link available on the Dashboard</li> <li>4. Click here to view Guidelines for PDF documents</li> </ul> |
|----------------------------------------------------------------------------------------------------|
| 1. Due analysis report on causality assessment with reasoning for Relatedness/Un-Relatedness                                                                                                    |
| 2. Complete copy of duly filled and signed CRF/e-CRF                                                                                                    |
| 3. Investigator Brochure                                                                                                    |
| ◆ Submit                                                                                                    |

Figure 60: Checklist Page for 14D SAE Reporting by Sponsor

After filling all the checklist items Sponsor has to click on "Submit" button for the final submission of the SAE Reporting .

After final submission of 14<sup>th</sup> Day SAE report by Sponsor, a unique file number will be generated for future reference as shown in Figure below:

|           | Your Application has been submitted successfully.                          |
|-----------|----------------------------------------------------------------------------|
| Kindly no | te your file no. CT(Offline)/SAE-ND-85/2020-169(14Days-Sponsor) for future |
|           | correspondence.                                                            |
|           | X Close                                                                    |
|           |                                                                            |

#### 3.4 SAE Reporting (30<sup>th</sup> Day Report)

After 14<sup>th</sup> day SAE report is submitted by investigator and sponsor, the ethics committee may proceed to fill its 30<sup>th</sup> day SAE Report.

Step 1 - First map ethics committee form shown as figure: -

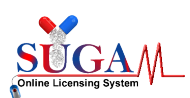

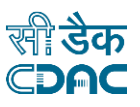

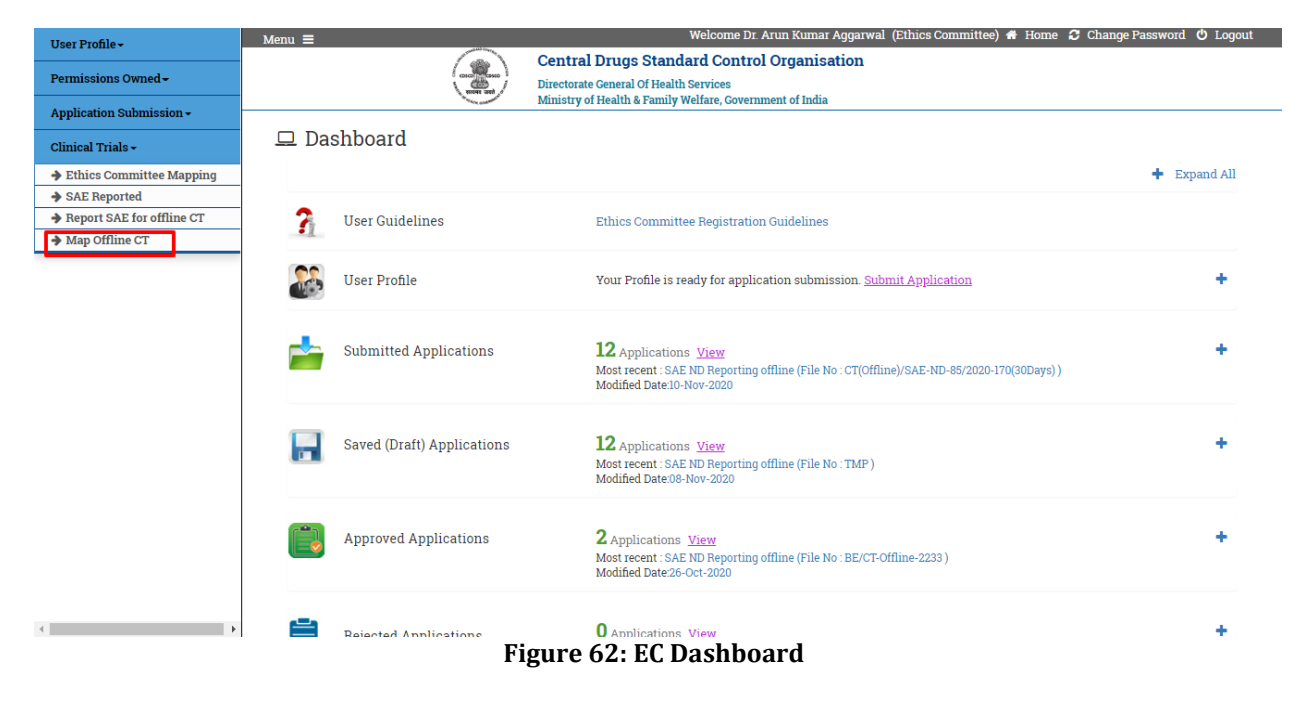

<u>Step 2 -</u> After mapping the form, EC go to SAE Reported option as shown figure below:

| User Profile -<br>Permissions Owned -                                                                                                    | Menu = Welcome Dr. Arun Kumar Aggarwal (Ethics Committee) & Home 2 Change Password (<br>Central Drugs Standard) Organisation<br>Directorate Central Of Health & Family Welfare, Government of India |                                              |  |  |  |  |  |  |
|----------------------------------------------------------------------------------------------------|----------------------------------------------------------------------------------------------------|----------------------------------------------|--|--|--|--|--|--|
| Application Submission -<br>Clinical Trials -<br>> Ethics Committee Mapping<br>> SAE Reported<br>> Report SAE for offline CT<br>> Map Offline CT | * All fields are mandatory<br>Select BE / CT Application: *                                                                                                    | Offline CT Investigator Mapping       Select |  |  |  |  |  |  |
|                                                                                                    | Details:<br>Search:                                                                                                    |                                              |  |  |  |  |  |  |
|                                                                                                    | SI.No. 🗢                                                                                                    | BE/CT Application No. ♥                      |  |  |  |  |  |  |
|                                                                                                    | 1                                                                                                    | BE/CT-Off-0011                               |  |  |  |  |  |  |
|                                                                                                    | 2                                                                                                    | BE/CT-OFF-0022                               |  |  |  |  |  |  |
|                                                                                                    | 3                                                                                                    | BE/CT-OFF-0023                               |  |  |  |  |  |  |
|                                                                                                    | 4                                                                                                    | BE-CT0123                                    |  |  |  |  |  |  |
|                                                                                                    | 5                                                                                                    | BE/CT-Offline-2233                           |  |  |  |  |  |  |
|                                                                                                    | 6                                                                                                    | BE-CT-Off-0011222                            |  |  |  |  |  |  |
|                                                                                                    | 7                                                                                                    | ABC12345                                     |  |  |  |  |  |  |
|                                                                                                    | 8                                                                                                    | CNT0148ARA4007                               |  |  |  |  |  |  |
|                                                                                                    | 9                                                                                                    | CNT0148ARA4007                               |  |  |  |  |  |  |

Figure 63: Offline CT Investigator Mapping

<u>Step 3 -</u> EC can see the preview of submitted  $24^{th}$  and  $14^{th}$  day reports and fill the  $30^{th}$  days form: -

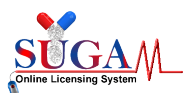

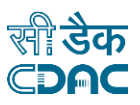

#### List of Serious Adverse Events Reported by Site Investigator

| Search: ND-      | 99                                                        |                     |                  |                                                  |                                                    |                        |             |
|------------------|-----------------------------------------------------------|---------------------|------------------|--------------------------------------------------|----------------------------------------------------|------------------------|-------------|
| BE or CT NOC No. | Application File No. 🗢                                    | Site Name 🗢         | SAE Type 🗢       | Sponsor's<br>created Subject<br>Id <del>\$</del> | Status 🗢                                           | Processing<br>Status ≑ | Action<br>¢ |
| + CNTO148ARA40   | 07 CT(Offline)/SAE-ND-<br>99/2021-213(14Days)             | Bimla devi hospital | Other than Death | tesing subject                                   | SAE 14 Day Report<br>Submitted by<br>Investigator  | Inprocess              |             |
| + CNTO148ARA40   | 07 CT(Offline)/SAE-ND-<br>99/2021-212(24Hours)            | Bimla devi hospital | Other than Death | tesing subject                                   | SAE 24 Hour Report<br>Submitted by<br>Investigator | Inprocess              | ĩ           |
| + CNT0148ARA40   | 07 CT(Offline)/SAE-ND-<br>99/2021-214(14Days-<br>Sponsor) | Bimla devi hospital | Other than Death | tesing subject                                   | SAE 14 Day Repo<br>Submitted by Spor               | View Pieview           |             |
|                  |                                                           |                     |                  |                                                  |                                                    | 30th day SAE Rep       | orting      |

Figure 64: SAE Reporting List

<u>Step 4 –</u>30days form will open in new window and it looks as below: -

| Menu | = | ecola act | CDS<br>Onl | SCO<br>ine Application Submission System for Licensi                                                                                   | ng                                                                                                    | o help 🏘 🗨 4 | Ms. Dimpy Singh - |
|------|---|-----------|------------|----------------------------------------------------------------------------------------------------|----------------------------------------------------------------------------------------------------|--------------|-------------------|
| 0    |   |           |            |                                                                                                    | SAE Reporting Preview for offline CT                                                                                           |              |                   |
| æ    |   |           |            | SAE(s) Details                                                                                                    |                                                                                                    |              |                   |
|      | 9 |           |            | BE / CT Application No:<br>SAE report of Death or other than Death:<br>Site Name:<br>Protocol No:<br>Investigator Name:<br>Subject No: | BE/CT-Off-0011<br>Other than Death / Injury<br>Bimla Devi hospital<br>test protocol<br>testing investigator<br>testing subject |              |                   |
|      |   |           |            |                                                                                                    | Proceed To Checklist                                                                                                    |              |                   |

Figure 646: SAE Reporting Preview

EC has to fill Checklist For 30<sup>th</sup> Day reporting after clicking on "Proceed To Checklist" shown in below figure:

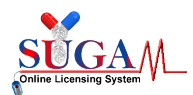

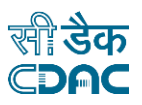

Upload Essential Documents For SAE Reporting 30D

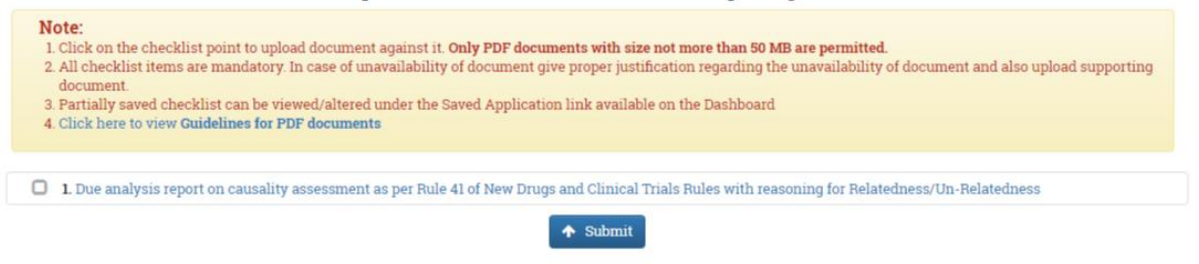

Figure 66: Checklist Page for 30D SAE Reporting by EC

After filling all the checklist items EC has to click on "Submit" button for the final submission of the SAE Reporting .

After final submission of 30<sup>th</sup> Day SAE report by Sponsor, a unique file number will be generated for future reference as shown in Figure below:

| Your Applicat            | tion has been submitted successfully. |
|--------------------------|---------------------------------------|
| indry note your me no. c | correspondence.                       |
|                          | -                                     |
|                          | 🗙 Close                               |

Figure 67: Successful form submission

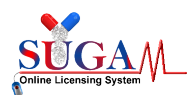

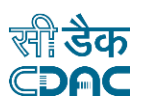

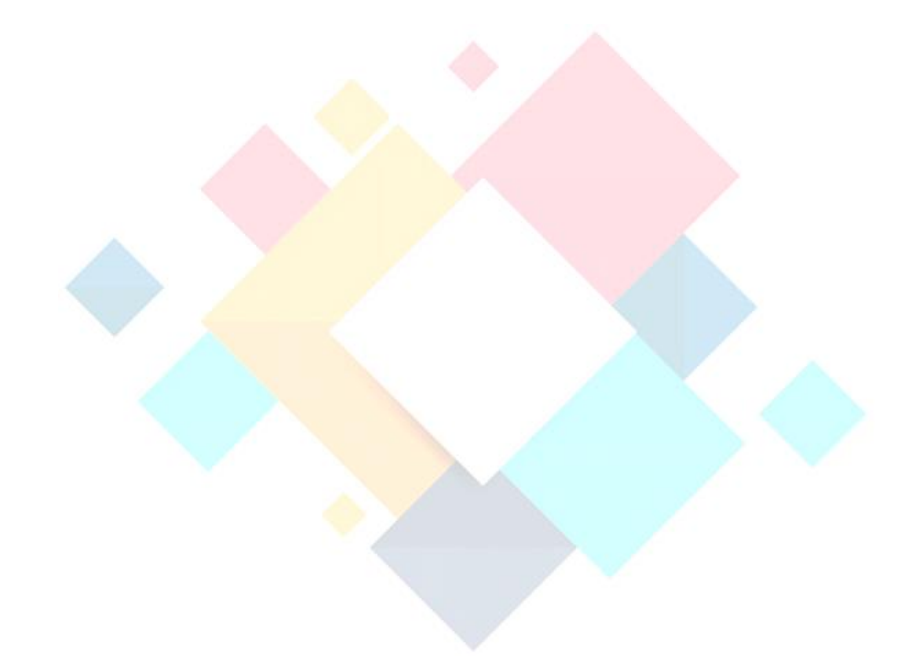

# Chapter-4

# **E-Vartalaap**

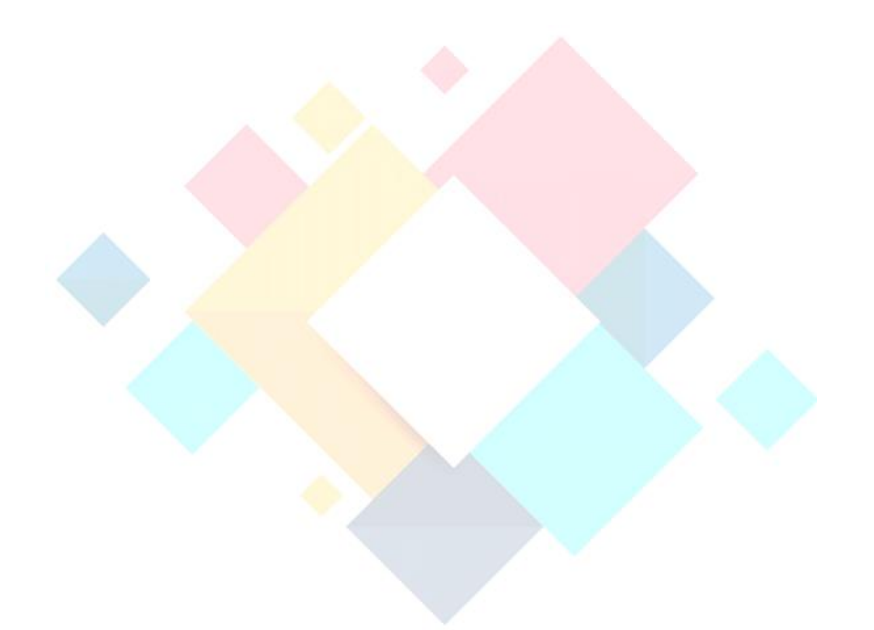

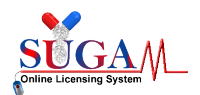

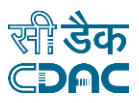

To communicate with official, Applicant can use e-vartalaap facility.

**Step 1:** Click on chat icon which is just after the file number as shown in figure below:

| List of Serious Adverse Events Reported by Site Investigator |                                    |                                |                          |                  |                                   |                                        |                         |             |  |  |  |
|--------------------------------------------------------------|------------------------------------|--------------------------------|--------------------------|------------------|-----------------------------------|----------------------------------------|-------------------------|-------------|--|--|--|
| 30D Reporting                                                | 24Hr Reporting                     |                                |                          |                  |                                   |                                        |                         |             |  |  |  |
| Search:                                                      |                                    |                                |                          |                  |                                   |                                        |                         |             |  |  |  |
| BE or CT NOC No. 🗢                                           | Application File No. 🗢             | CTRI<br>Registration<br>No. \$ | SAE<br>Terminology<br>\$ | SAE Type 🗢       | Sponsor's created<br>Subject Id ≎ | Status 🕈                               | Processing<br>Status \$ | Action<br>¢ |  |  |  |
| + BE-<br>EXPORT/20/001166                                    | CT/SAE-ND-9/2020 🐋                 | CTRI001166                     | fever                    | Other than Death | Patient sub 2                     | SAE 30th Day Report<br>Submitted by EC | Inprocess               | 11<br>•     |  |  |  |
| + BE-<br>EXPORT/20/001166                                    | CT/SAE-ND-4/2020-<br>15(30Days)    | CTRI001166                     | fever                    | Other than Death | Patient sub 2                     | SAE 30th Day Report<br>Submitted by EC | Inprocess               | iii<br>•    |  |  |  |
| + BE-<br>EXPORT/20/001166                                    | CT/SAE-ND-10/2020-<br>29(30Days) 📚 | CTRI001166                     | test sae<br>temm         | Other than Death | Patient sub 3                     | SAE 30th Day Report<br>Submitted by EC | Inprocess               |             |  |  |  |
| + BE-<br>EXPORT/20/001234                                    | CT/SAE-D-11/2020-<br>33(30Days) 🗪  | CTRI001234                     | sae death                | Death            | Patient sub 21                    | SAE 30th Day Report<br>Submitted by EC | Inprocess               | H<br>T      |  |  |  |

Figure 68: Chat icon in SAE Reporting List

After clicking on chat icon, a communication box has open for entering the remarks. Applicant can enter their remarks and uploaded the supported document(if any) as shown in below:

| Menu | ≡<br>स्रायमेड प्रचते | CDSCO<br>Online Application Sul | bmission Syst                        | nmunications                          | with Officials              |                               | ×             | 0 H                                                | ELP 👫 🧠                 | ф м          | r. Investigator Singh + | ŕ |
|------|----------------------|---------------------------------|--------------------------------------|---------------------------------------|-----------------------------|-------------------------------|---------------|----------------------------------------------------|-------------------------|--------------|-------------------------|---|
| 20   |                      | Search:                         | Lis                                  | Remarks                               | please p                    | process this file             | •             | stigator                                           |                         |              |                         | l |
|      |                      | BE or CT NOC No.<br>\$          | Application Fil                      | Upload Documer<br>(Single PDF < 10 ME | at: Download<br>) (21).pdf) | (WrittenConfirmatio<br>Remove | Send X Cancel | s <b>\$</b>                                        | Processing<br>Status \$ | Action<br>\$ |                         |   |
|      |                      | + BE-<br>EXPORT/19/002135       | CT/SAE-ND-84<br>281(24Hours) 🗣       |                                       |                             |                               |               | IE 24 Hour Report<br>Submitted by<br>Investigator  | Inprocess               | ÷            |                         | l |
|      |                      | + BE-<br>EXPORT/19/002135       | CT/SAE-ND-80/2020-<br>276(24Hours) 🗣 |                                       | COPD<br>EXACERBATION        | Other than Death              | 12345.0       | SAE 24 Hour Report<br>Submitted by<br>Investigator | Inprocess               | ÷            |                         | l |
|      |                      | + BE-<br>EXPORT/19/002135       | CT/SAE-ND-82/2020-<br>278(24Hours) 🔍 |                                       | Test SAE                    | Other than Death              | XYZI          | SAE 24 Hour Report<br>Submitted by<br>Investigator | Inprocess               | ÷            |                         | ŀ |
|      |                      | + BE-<br>EXPORT/19/002135       | CT/SAE-ND-82/2020-<br>279(14Days) 🗣  |                                       | Test SAE                    | Other than Death              | XYZI          | SAE 14 Day Report<br>Submitted by<br>Investigator  | Inprocess               | ÷            |                         |   |
| 4    |                      | + BE-<br>EXPORT/19/002135       | CT/SAE-ND-85/2020-<br>283(24Hours) 🗣 |                                       | Test SAE123                 | Other than Death              | XYZI          | SAE 24 Hour Report<br>Submitted by<br>Investigator | Inprocess               |              |                         | • |

Figure 69: Communication Model

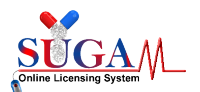

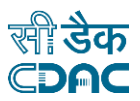

After sending the message to the official, Applicant can view their previous communication on clicking on same chat icon as shown in figure below.

| Menu = 👷 | ) CDSCO<br>) Online Application Su<br>na | bmission Syst                     | Communications wi                           | th Officials         |                  |               | ×                                                  | HELP 👫 ۹                | • 🔺 м        | r. Investigator Singh <del>-</del> |
|----------|------------------------------------------|-----------------------------------|---------------------------------------------|----------------------|------------------|---------------|----------------------------------------------------|-------------------------|--------------|------------------------------------|
| Ŭ        |                                          | Lis                               | Comments By:                                | Remarks              |                  | View<br>Docum | stigator                                           |                         |              |                                    |
| æ        | Search:                                  |                                   | Investigator Singh<br>21-Jan-2021 04:49PM 🛧 | please proce         | ss this file     | View 🛛        |                                                    | -                       |              |                                    |
|          | BE or CT NOC No.<br>≑                    | Application Fil                   |                                             |                      |                  |               | s≑                                                 | Processing<br>Status \$ | Action<br>\$ |                                    |
|          | + BE-<br>EXPORT/19/002135                | CT/SAE-ND-84<br>281(24Hours) 🗣    |                                             | -                    | +) Write to Of   | ficials X Ca  | IE 24 Hour Report<br>Submitted by<br>Investigator  | Inprocess               | ÷            |                                    |
|          | + BE-<br>EXPORT/19/002135                | CT/SAE-ND-80/2<br>276(24Hours) 🔍  | <i>020-</i> C                               | COPD<br>EXACERBATION | Other than Death | 12345.0       | SAE 24 Hour Report<br>Submitted by<br>Investigator | Inprocess               | ÷            |                                    |
|          | + BE-<br>EXPORT/19/002135                | CT/SAE-ND-82/2<br>278(24Hours) 晃  | 020- T                                      | ïest SAE             | Other than Death | XYZI          | SAE 24 Hour Report<br>Submitted by<br>Investigator | Inprocess               | ÷            |                                    |
|          | + BE-<br>EXPORT/19/002135                | CT/SAE-ND-82/2<br>279(14Days) 🔍   | 020- T                                      | lest SAE             | Other than Death | XYZI          | SAE 14 Day Report<br>Submitted by<br>Investigator  | Inprocess               | ÷            |                                    |
|          | + BE-<br>EXPORT/19/002135                | CT/SAE-ND-85/20<br>283(24Hours) 🗣 | <i>020-</i> T                               | lest SAE123          | Other than Death | XYZI          | SAE 24 Hour Report<br>Submitted by<br>Investigator | Inprocess               | ÷            |                                    |

Figure 70: Previous Communication view

If Applicant can again communicate with official after clicking on the "Write to Officials" button as shown below:

| Menu ≡ | ्रि<br>सरकोर अपने | CDSCO<br>Online Application Su | bmission Syst                  | Communication                            | ns with Officials                                 |                  |                  | ×                                                  | HELP 👫 🧣                | е <b>Д</b> М | ir. Investigator Singh <del>-</del> |
|--------|-------------------|--------------------------------|--------------------------------|------------------------------------------|---------------------------------------------------|------------------|------------------|----------------------------------------------------|-------------------------|--------------|-------------------------------------|
| Ŭ      |                   |                                | Lis                            | Comments By:                             | Remarks                                           |                  | View<br>Document | stigator                                           |                         |              |                                     |
| æ      |                   | Search:                        |                                | Investigator Singh<br>21-Jan-2021 04:49F | or Singh please process this file<br>21 04:49PM 🛧 |                  | View 🚨           |                                                    |                         |              |                                     |
|        |                   | BE or CT NOC No.<br>≑          | Application Fi                 |                                          |                                                   |                  | <b></b>          | s \$                                               | Processing<br>Status \$ | Action<br>¢  |                                     |
|        |                   | + BE-<br>EXPORT/19/002135      | CT/SAE-ND-84<br>281(24Hours)   | 4                                        |                                                   | → Write to O     | fficials × Cance | IE 24 Hour Report<br>Submitted by<br>Investigator  | Inprocess               | ÷            |                                     |
|        |                   | + BE-<br>EXPORT/19/002135      | CT/SAE-ND-80/<br>276(24Hours)  | /2020-                                   | COPD<br>EXACERBATION                              | Other than Death | 12345.0          | SAE 24 Hour Report<br>Submitted by<br>Investigator | Inprocess               | ÷            |                                     |
|        |                   | + BE-<br>EXPORT/19/002135      | CT/SAE-ND-82/<br>278(24Hours)  | /2020-                                   | Test SAE                                          | Other than Death | XYZI             | SAE 24 Hour Report<br>Submitted by<br>Investigator | Inprocess               | ÷            |                                     |
|        |                   | + BE-<br>EXPORT/19/002135      | CT/SAE-ND-82/<br>279(14Days) 🔍 | /2020-                                   | Test SAE                                          | Other than Death | XYZI             | SAE 14 Day Report<br>Submitted by<br>Investigator  | Inprocess               | ÷            |                                     |
|        |                   | + BE-<br>EXPORT/19/002135      | CT/SAE-ND-85/<br>283(24Hours)  | /2020-                                   | Test SAE123                                       | Other than Death | XYZI             | SAE 24 Hour Report<br>Submitted by<br>Investigator | Inprocess               | ÷            |                                     |

Figure 71: Communication Model with previous chat

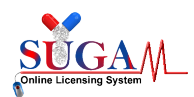

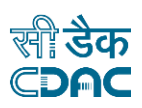

#### **LIST OF FIGURES**

| Figure 1: CT SAE Reporting/Monitoring                                                  | 6   |
|----------------------------------------------------------------------------------------|-----|
| Figure 2: Sponsor Dashboard                                                            | 7   |
| Figure 3: Site Investigator Registration                                               | 8   |
| Figure 4: Login Credential Window                                                      | 9   |
| Figure 5: Successful Registration Pop-up                                               | 9   |
| Figure 6: Sponsor Dashboard                                                            | 10  |
| Figure 7: Application Investigator Mapping Form                                        | 11  |
| Figure 8: Sponsor Dashboard                                                            | 12  |
| Figure 9: Initiate Clinical Trial Window                                               | 13  |
| Figure 10: Sponsor Dashboard                                                           | 13  |
| Figure 11: List of SAEs reported by Site Investigator                                  | 14  |
| Figure 12: SAE Reporting Form24 hours                                                  | 18  |
| Figure 13: File Number for 24Hour Reporting                                            | 19  |
| Figure 14: 14 days Due Analysis Report Form List                                       | 20  |
| Figure 15: 14th day Due Analysis Report (Administrative Information)                   | 22  |
| Figure 16: 14th day Due Analysis Report (Patient/Subject Details)                      | .22 |
| Figure 17: 14th day Due Analysis Report (SAE Details)                                  | 23  |
| Figure 18: 14th day Due Analysis Report (Investigational/Suspected drugs/Device detail | s)  |
|                                                                                        | 24  |
| Figure 19: 14th day Due Analysis Report (Concomitant Drug Details)                     | .24 |
| Figure 20: 14th day Due Analysis Report (SAE Management)                               | 25  |
| Figure 21: 14th day Due Analysis Report (Baseline Lab Investigation Details)           | 25  |
| Figure 22: 14th day Due Analysis Report (Lab Investigation done during clinical trial) | 26  |
| Figure 23: 14th day Due Analysis Report (Due Analysis/Causality of the SAE (Part 1))   | 27  |
| Figure 24: 14th day Due Analysis Report (Due Analysis/Causality of the SAE (Part 2))   | 28  |
| Figure 25: 14th day Due Analysis Report (Upload Document)                              | 29  |
| Figure 26: 14th day Due Analysis Report (Intervention Drug Detail)                     | 29  |
| Figure 27: 14th day Due Analysis Report (Comparator Drug Detail)                       | 30  |
| Figure 28: Filled Form List of 14D Report by PI                                        | 30  |
| Figure 29: File number for 14Day report by PI                                          | 31  |
| Figure 30: List of SAEs reported by Site Investigator                                  | 31  |
| Figure 31: List of SAEs reported by Site Investigator at Sponsor                       | 31  |
| Figure 32: List of SAEs forms by Sponsor                                               | 32  |
| Figure 33: SAE 14 days Due Analysis Report Form by Sponsor                             | 32  |
| Figure 34: File number for 14D report by Sponsor                                       | 32  |
| Figure 35: List of SAEs reported by Sponsor at EC                                      | 33  |
| Figure 36: Ethics Committee Mapping Form                                               | 34  |
| Figure 37: SAE Reported option in the dashboard                                        | 34  |
| Figure 38: List of SAEs reported by Site Investigator at EC                            | 35  |
| Figure 39: SAE Reporting (Part 1)                                                      | 35  |
| Figure 40: SAE Reporting (Part 2)                                                      | 36  |
| Figure 41: List of SAEs reported by EC                                                 | 37  |
| Figure 42: Options to modify the form                                                  | 37  |
| Figure 43: File number for 30th Day report by EC                                       | 37  |
| Figure 44: Successful form submission                                                  | 38  |

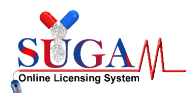

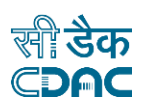

| Figure 45: Sponsor Dashboard4                               | 40 |
|-------------------------------------------------------------|----|
| Figure 46: Offline CT Investigator Mapping Page             | 41 |
| Figure 47: Investigator Dashboard                           | 42 |
| Figure 48: SAE Reporting Form                               | 43 |
| Figure 49: SAE Reporting Preview                            | 43 |
| Figure 50: Checklist page for 24H SAE Reporting             | 44 |
| Figure 51: Checklist page for 24H SAE Reporting             | 44 |
| Figure 52: Successful form submission                       | 45 |
| Figure 53: SAE Reporting List                               | 45 |
| Figure 54: SAE Reporting Form Preview                       | 46 |
| Figure 55: Checklist page for 14D SAE reporting4            | 46 |
| Figure 56: Successful form submission4                      | 17 |
| Figure 57: Sponsor Dashboard4                               | ·7 |
| Figure 58: SAE Reporting List                               | 48 |
| Figure 59: SAE Reporting Preview                            | 48 |
| Figure 60: Checklist Page for 14D SAE Reporting by Sponsor4 | 19 |
| Figure 61: Successful form submission                       | 49 |
| Figure 62: EC Dashboard                                     | 50 |
| Figure 63: Offline CT Investigator Mapping                  | 50 |
| Figure 64: SAE Reporting List                               | 51 |
| Figure 65: SAE Reporting Preview                            | 51 |
| Figure 66: Checklist Page for 30D SAE Reporting by EC       | 52 |
| Figure 67:Successful form submission5                       | 52 |
| Figure 68: Chat icon in SAE Reporting List5                 | 52 |
| Figure 69: Communication Model                              | 52 |
| Figure 70: Previous Communication view                      | 52 |
| Figure 71: Communication Model with previous chat           | 52 |